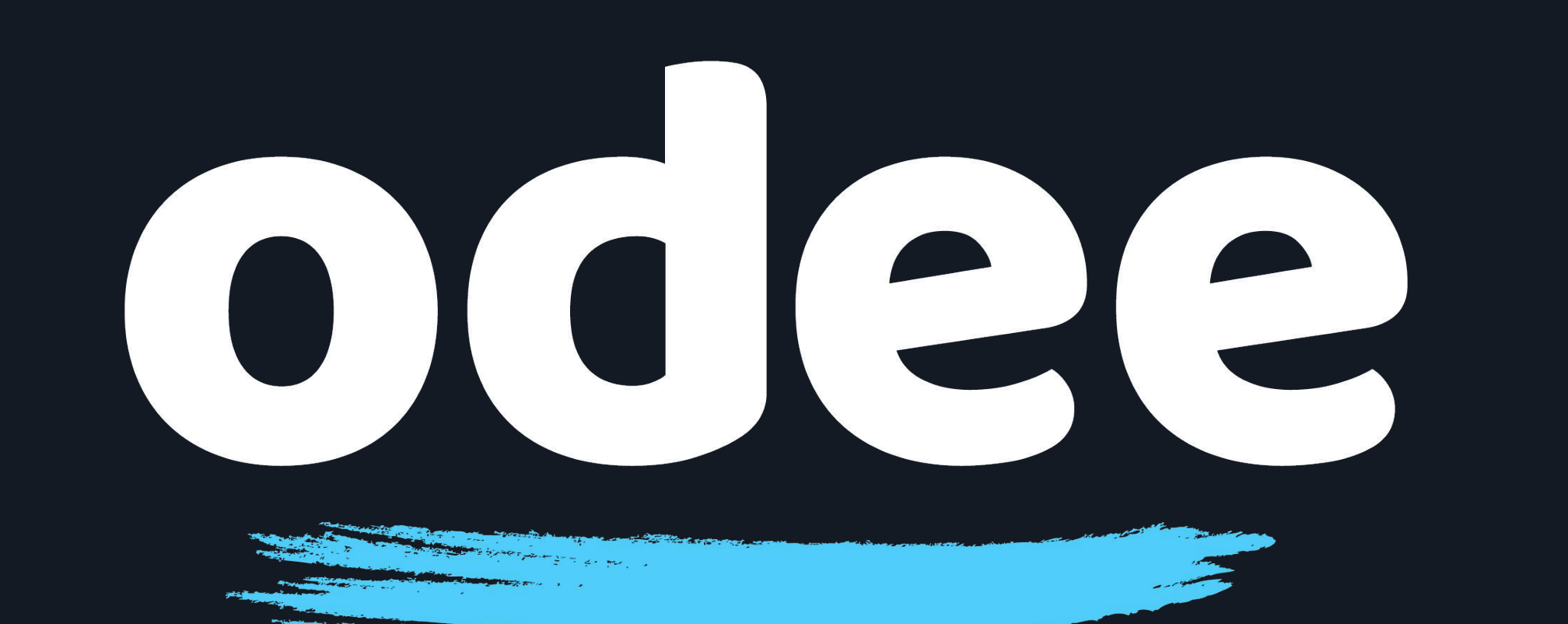

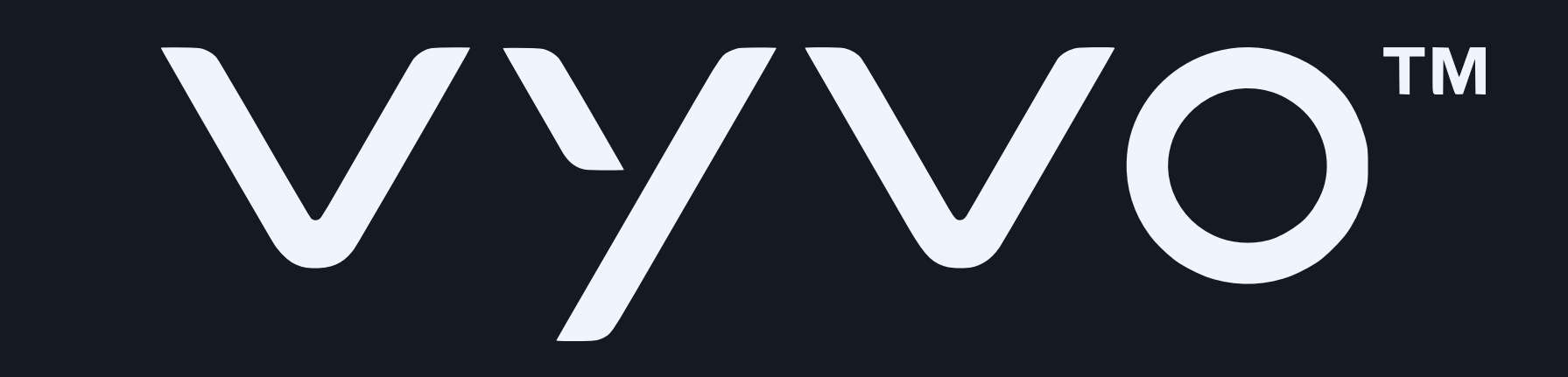

# Add an OdeePay Card to your BioSense Watch

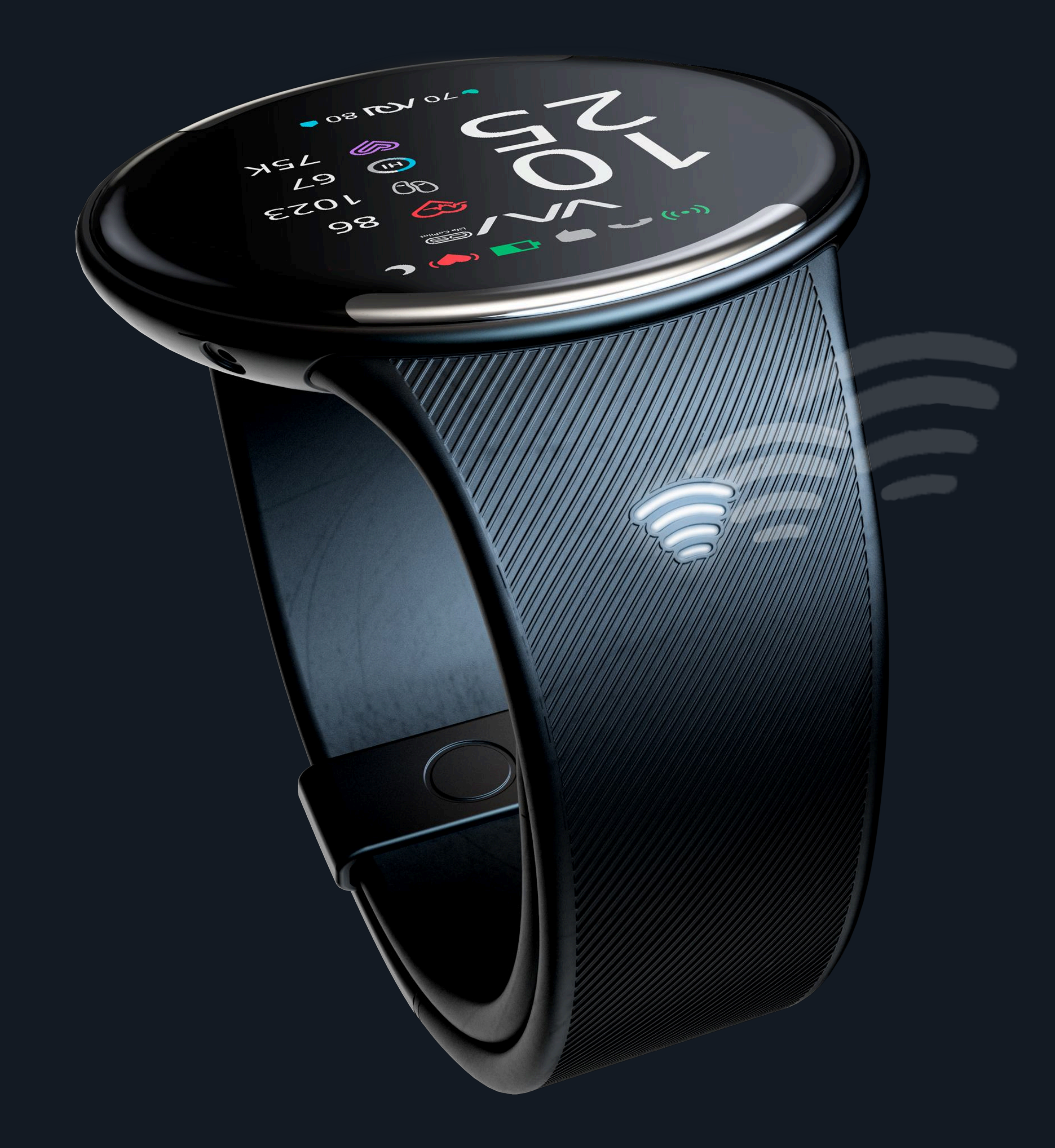

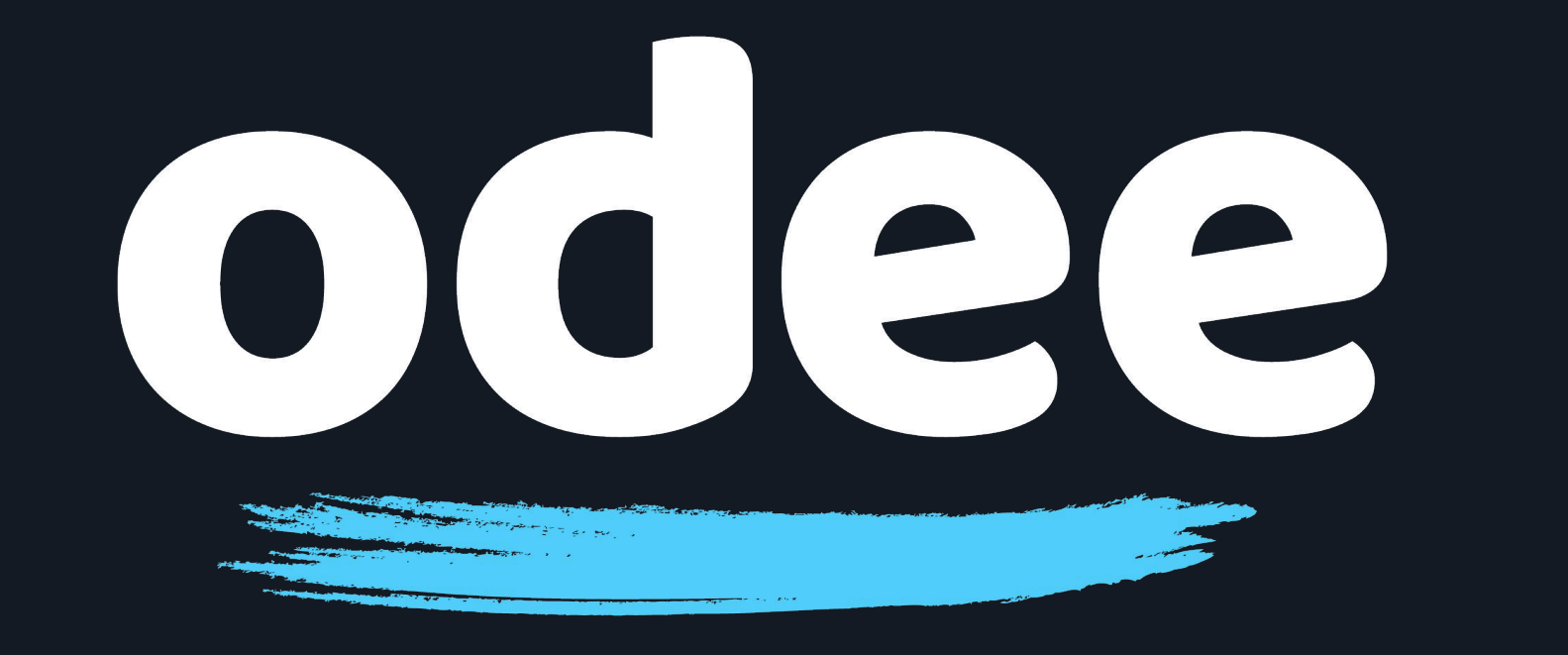

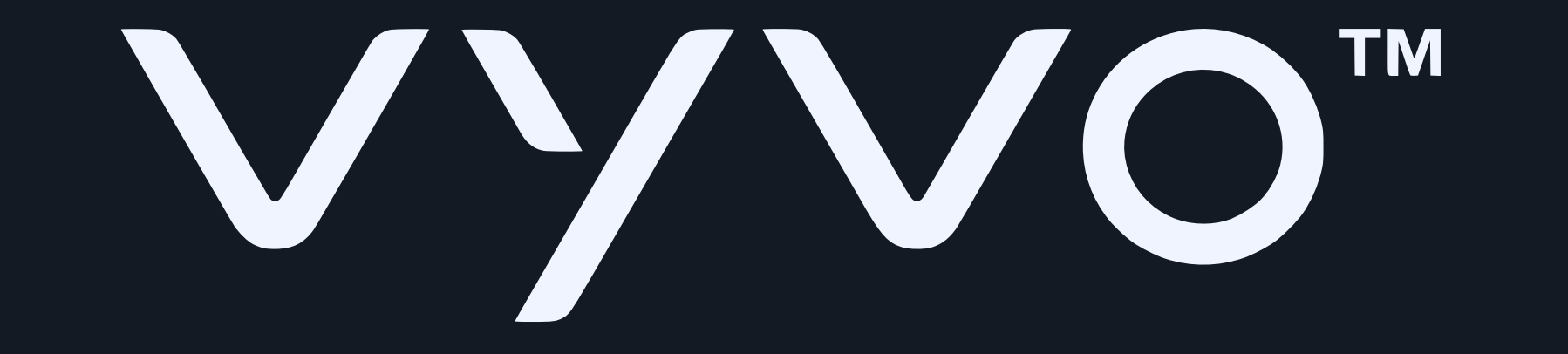

1. Download the Tappy Pay app through Google Play Store or Apple App Store

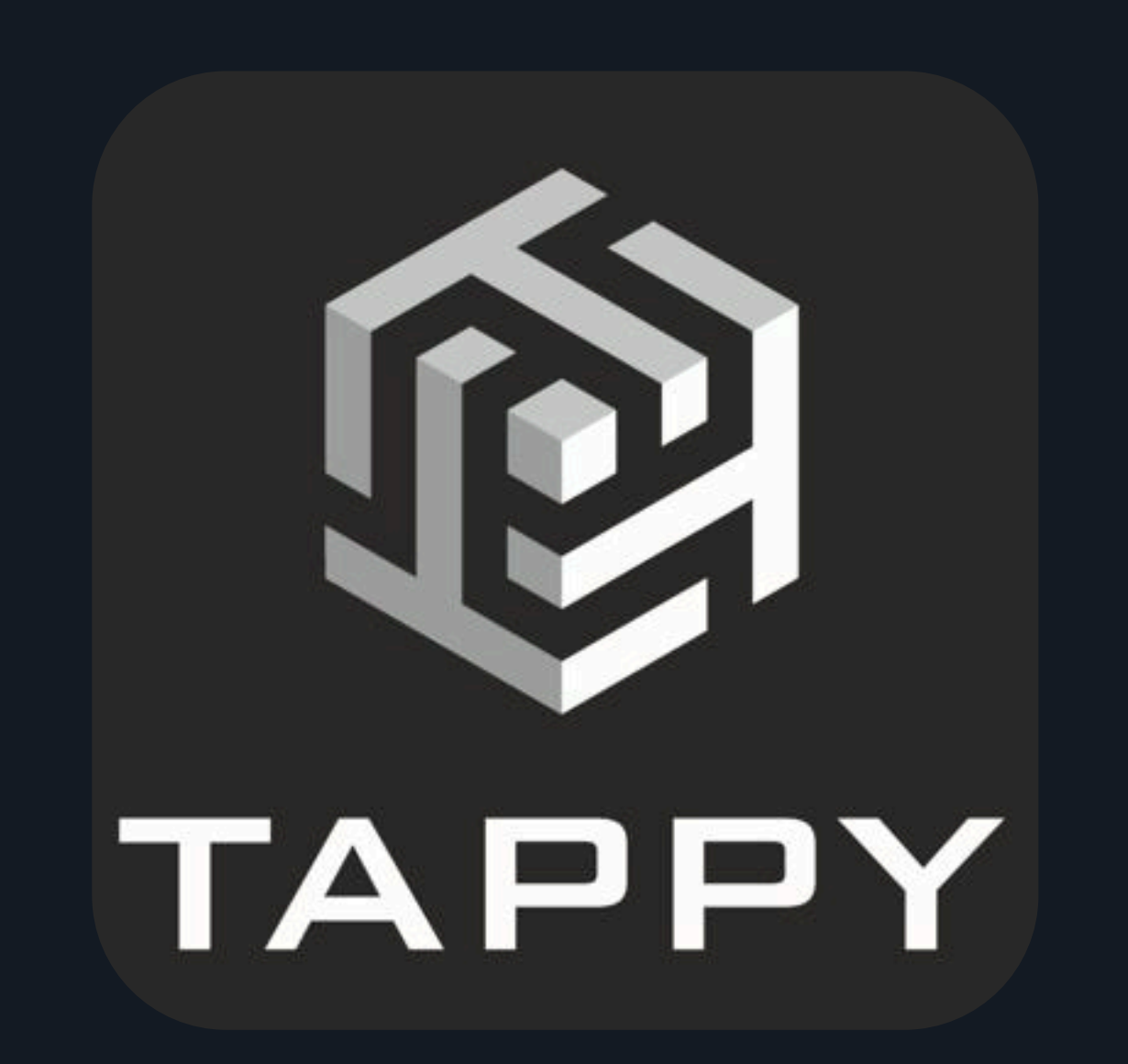

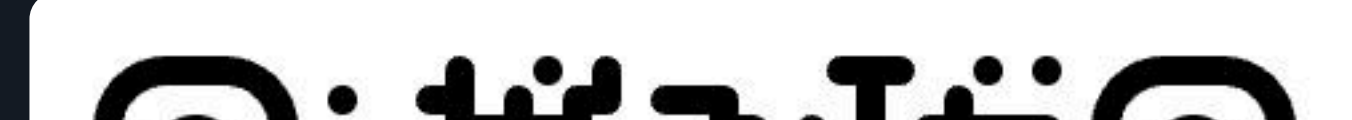

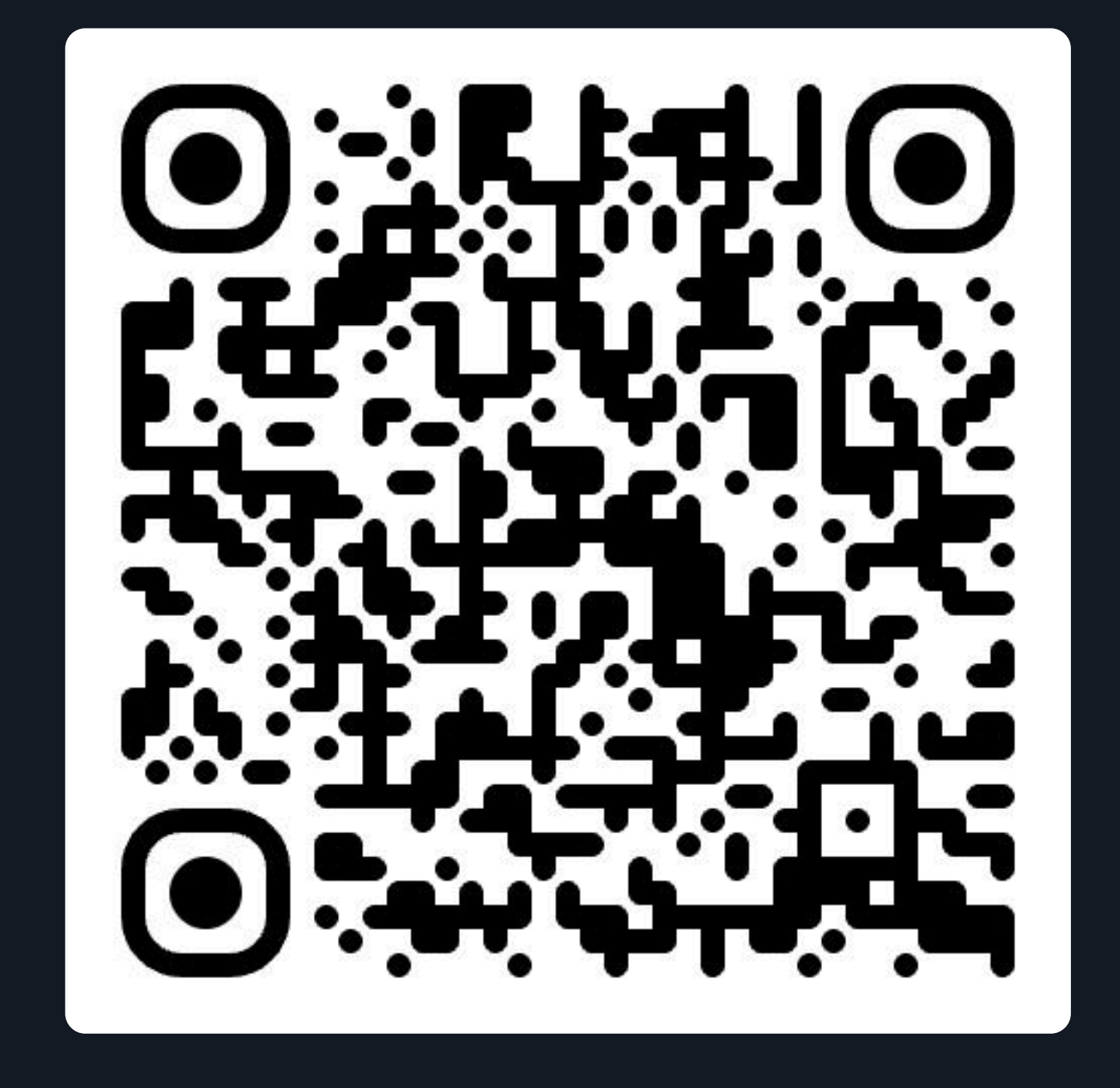

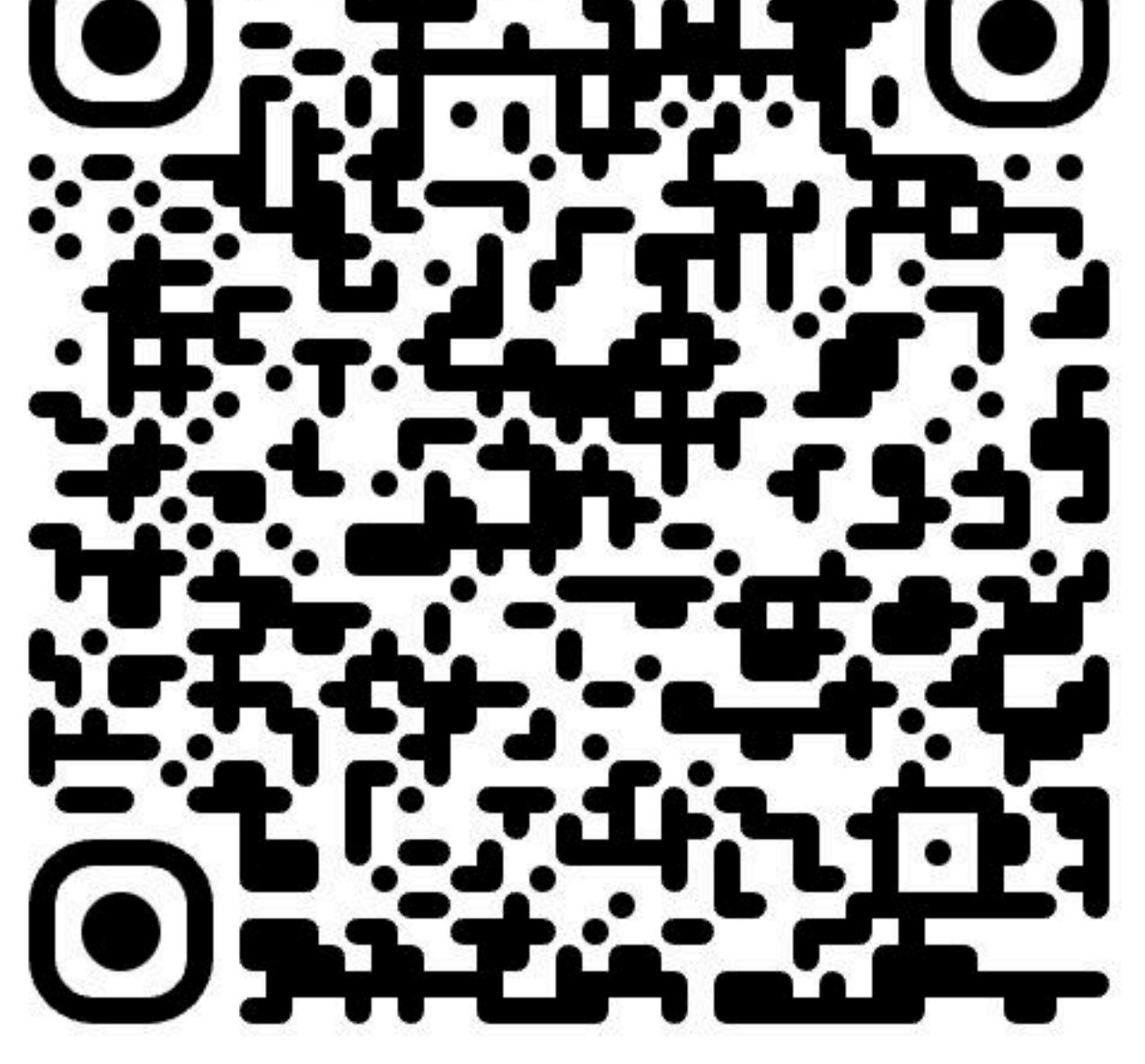

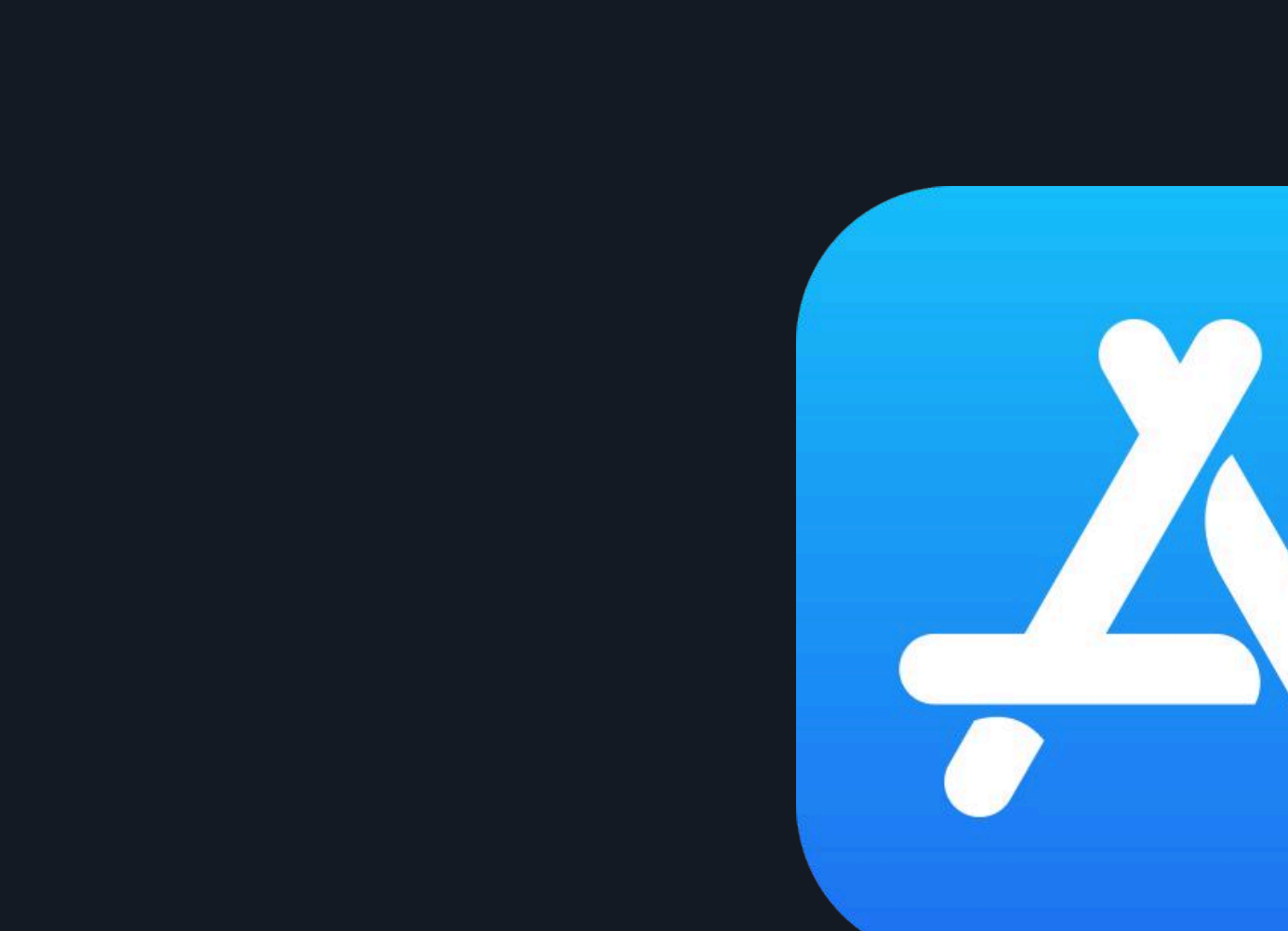

### Please note:

-To proceed with this process, you must have already activated your Odee card (physical or virtual) through Odee.com. -The VyvoPay chip integrated into the band can only be linked to an OdeePay card.

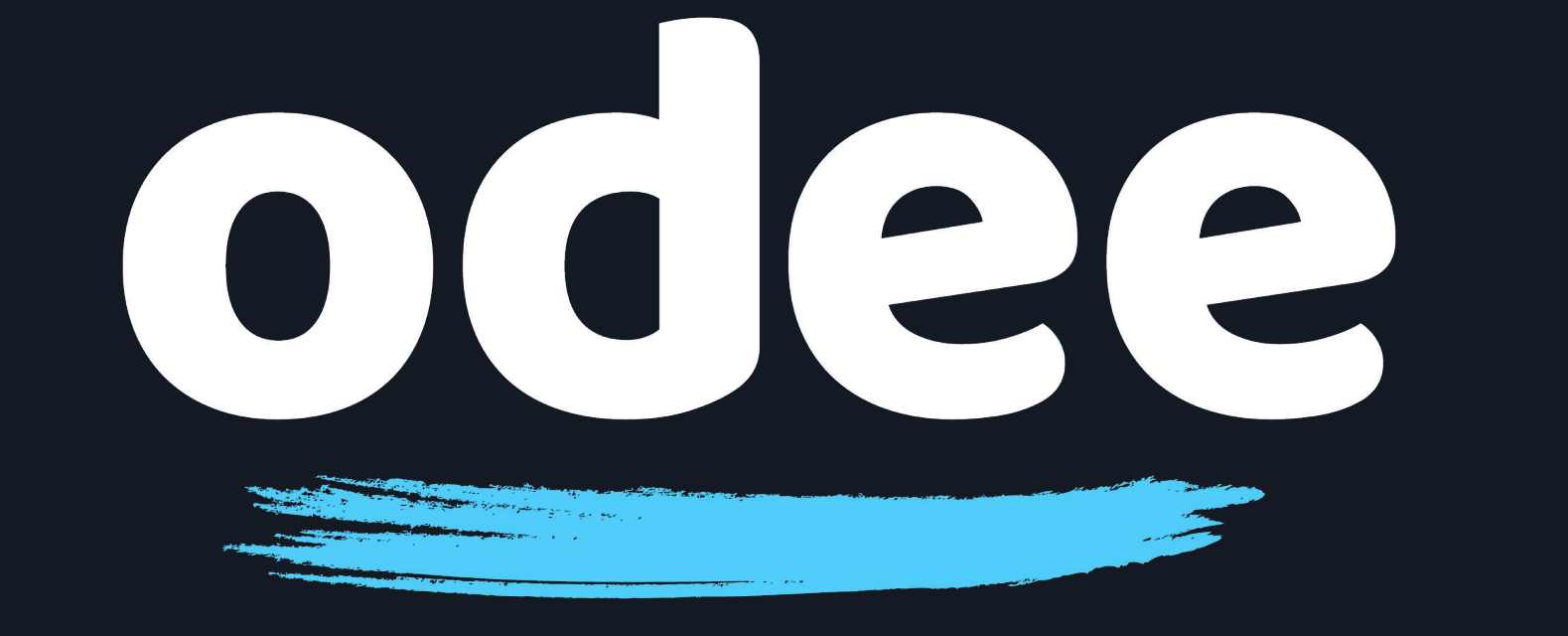

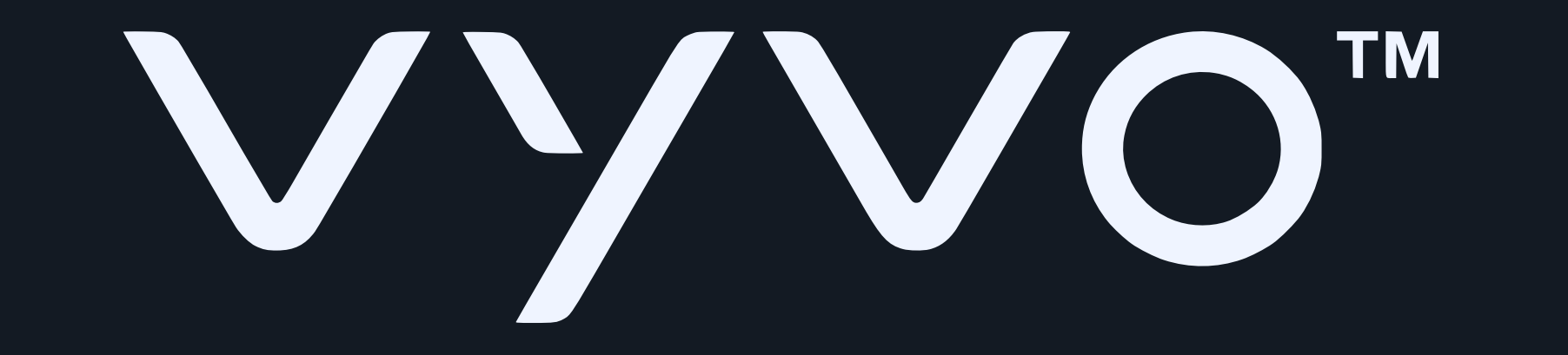

## 2. Log into the app, or create a new account.

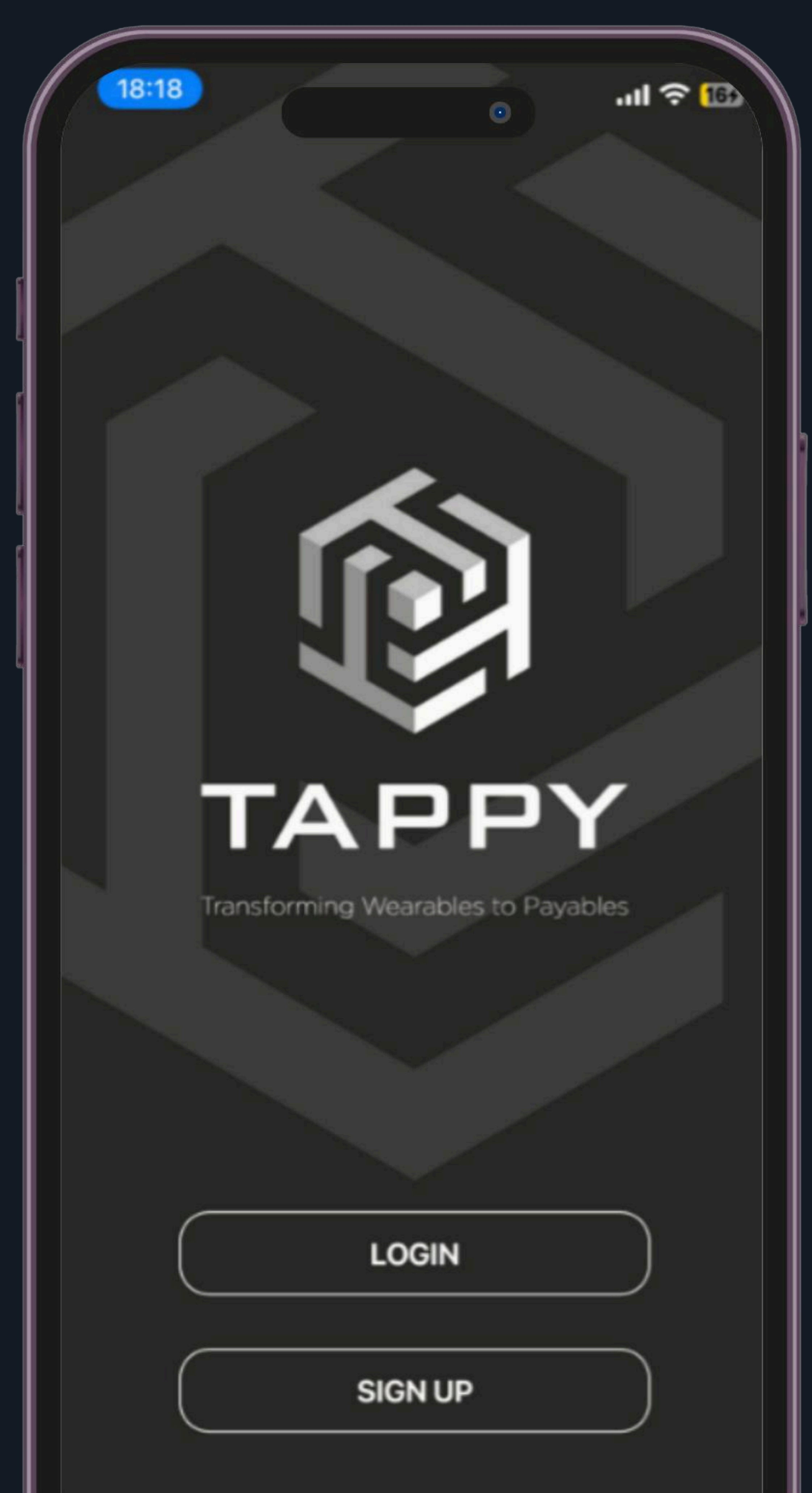

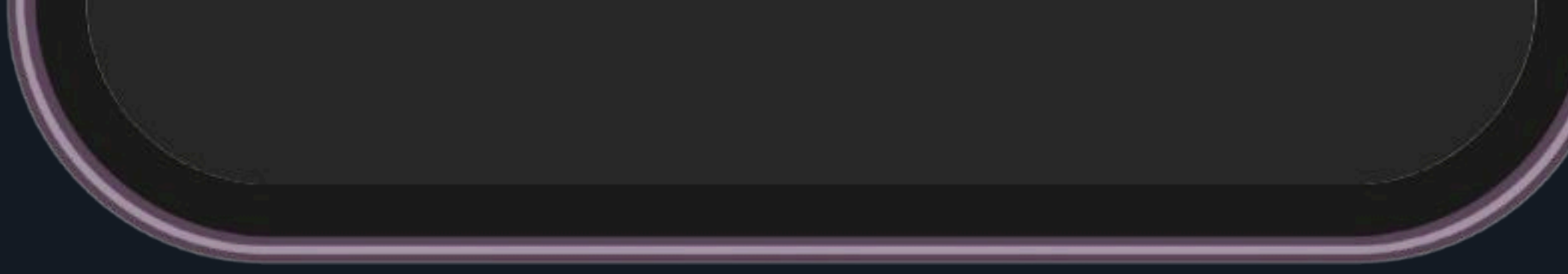

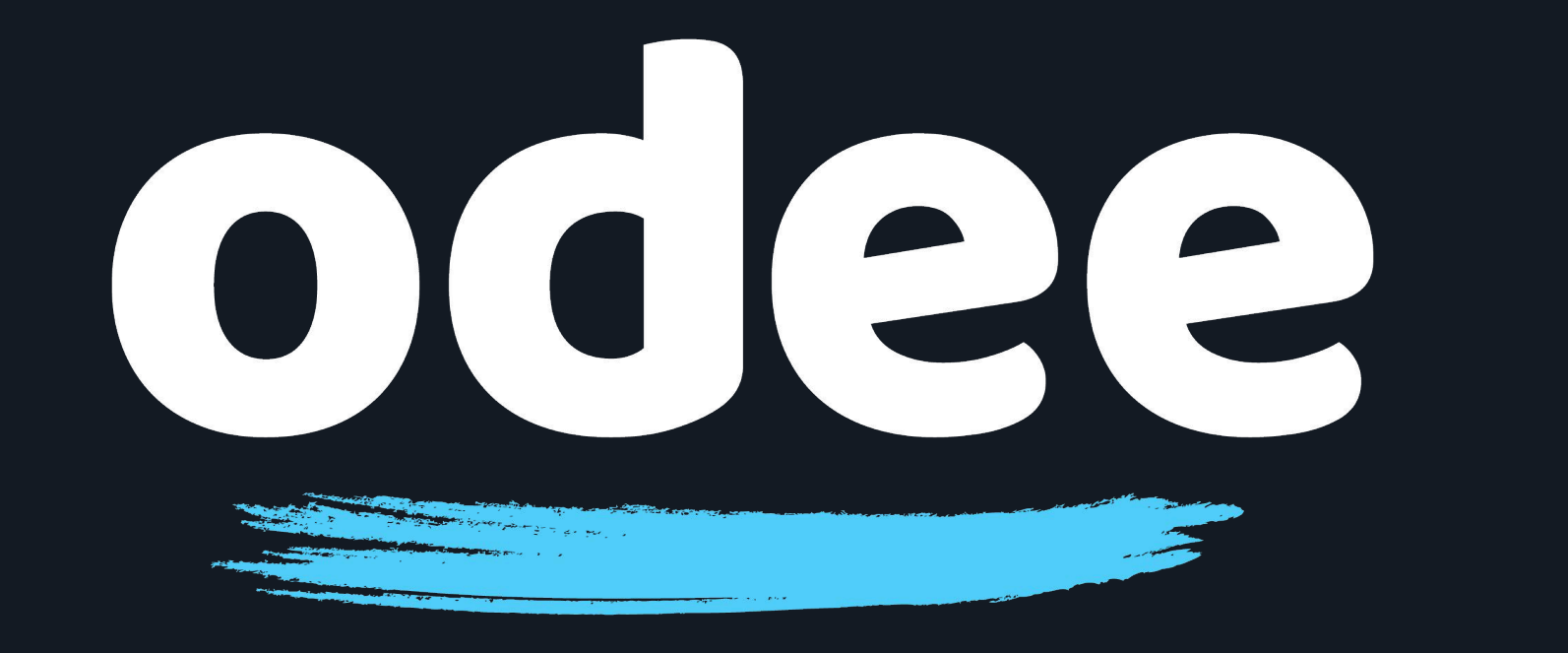

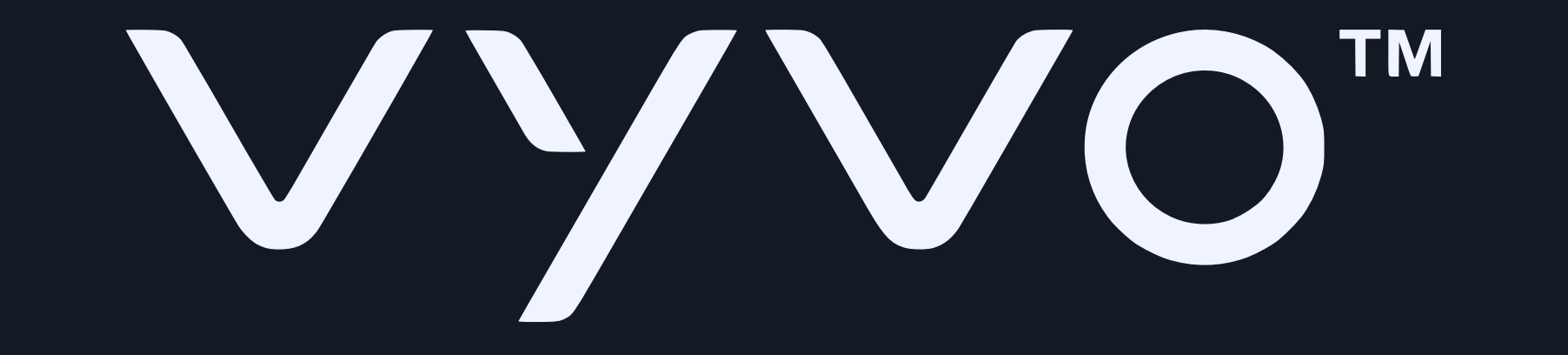

3. Connect the BioSense Watch charging base to power and make sure the green light on the back is flashing. It is not necessary to place the watch on the base.

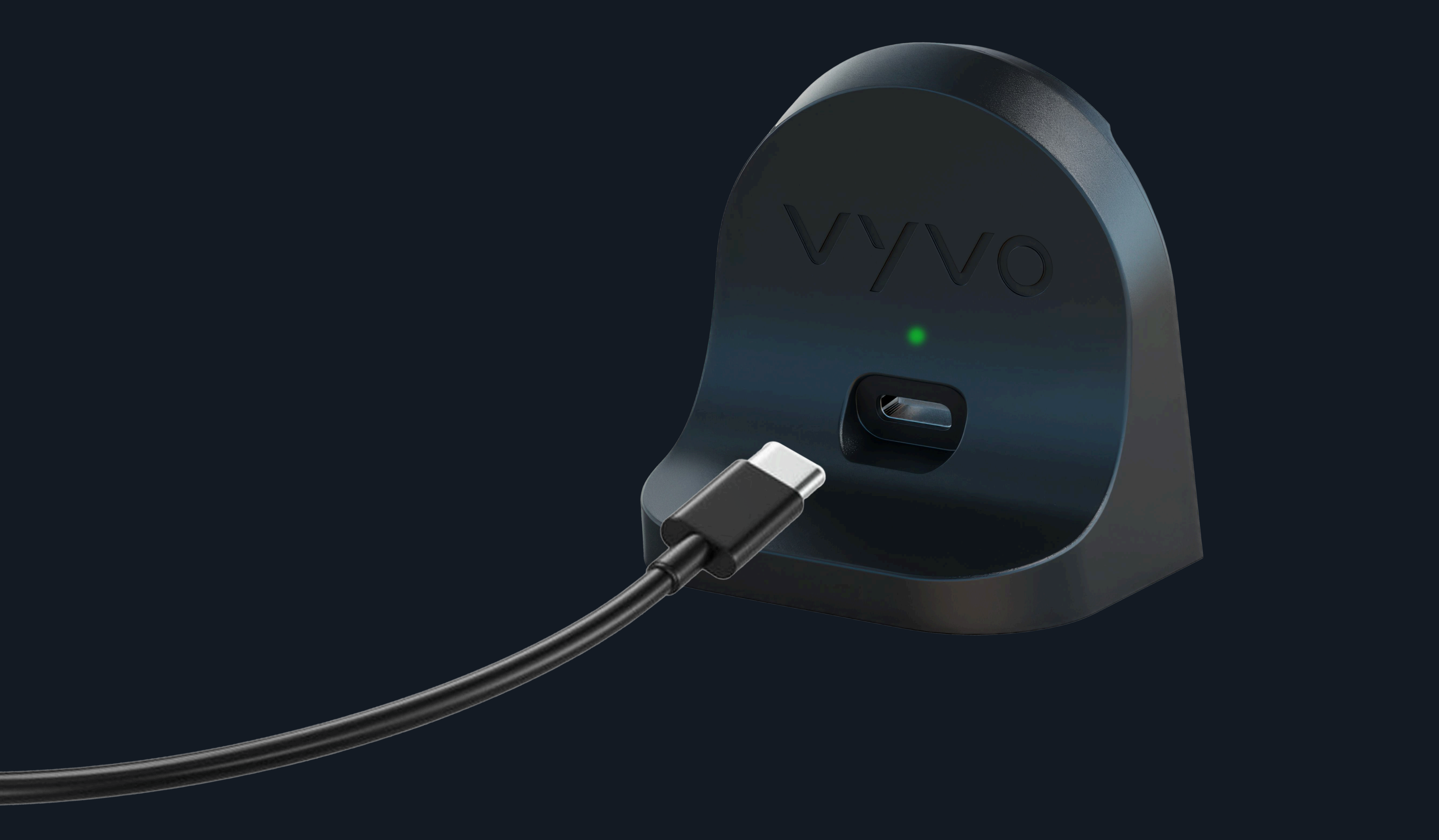

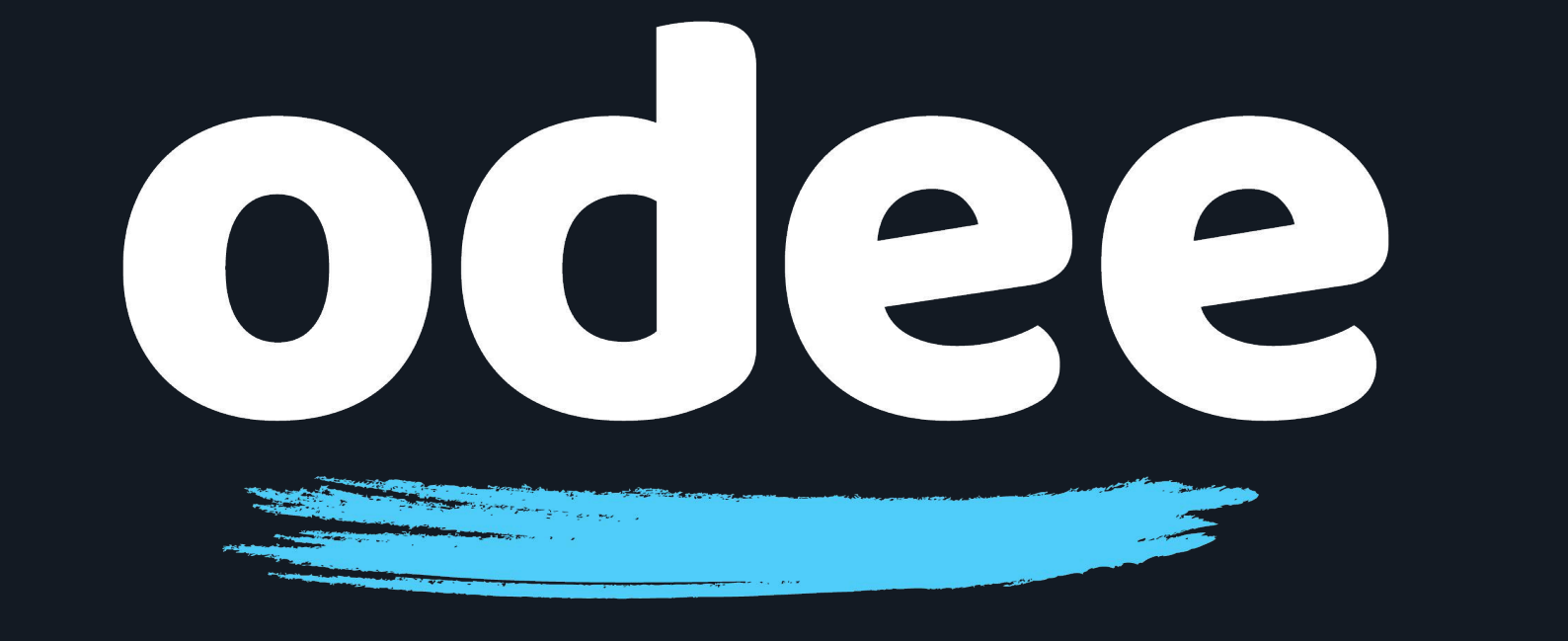

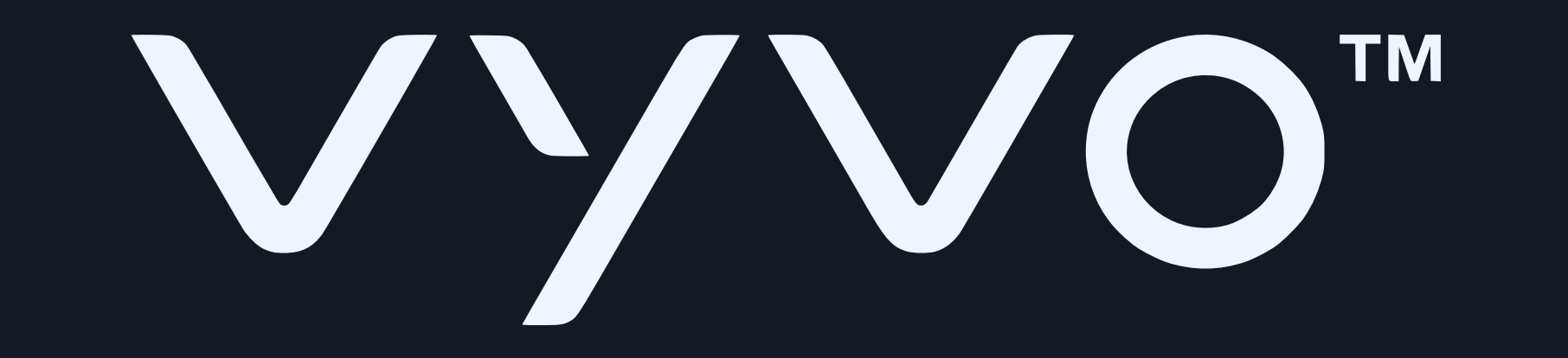

4. Place your BioSense Watch next to the base, so that VyvoPay on the base is next to the VyvoPay logo on the Watch strap.

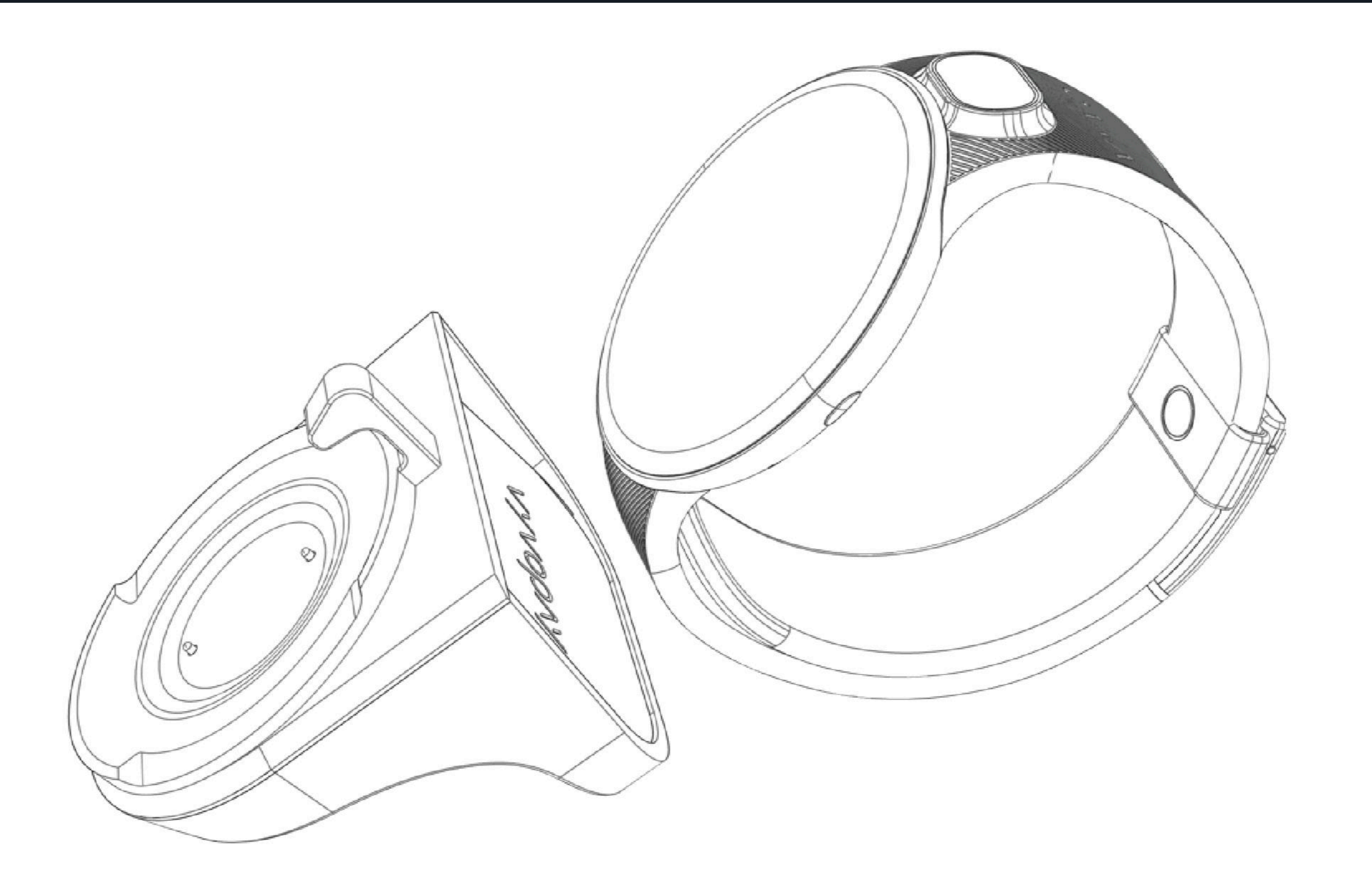

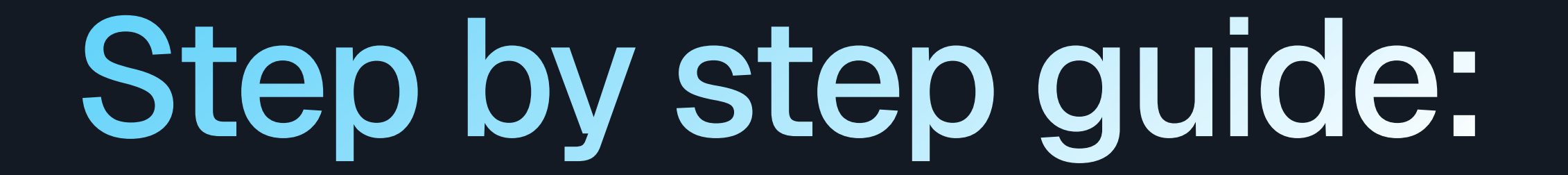

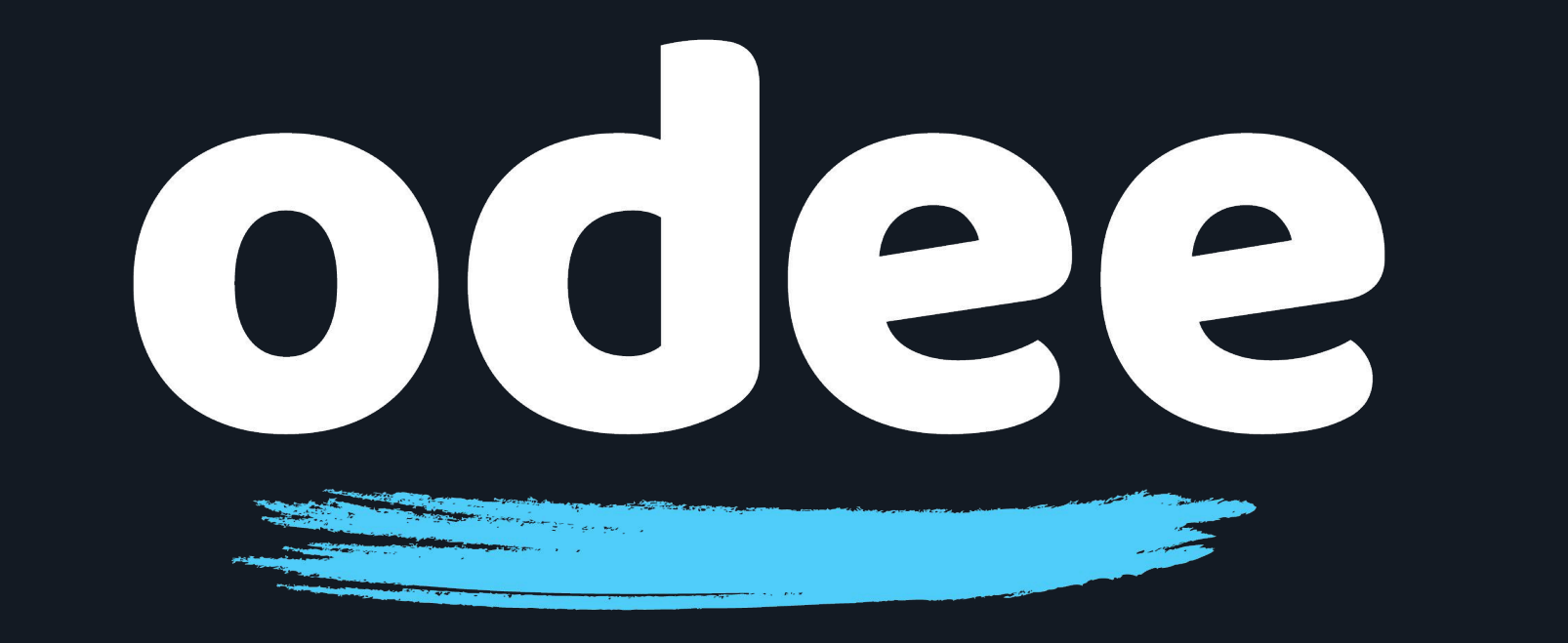

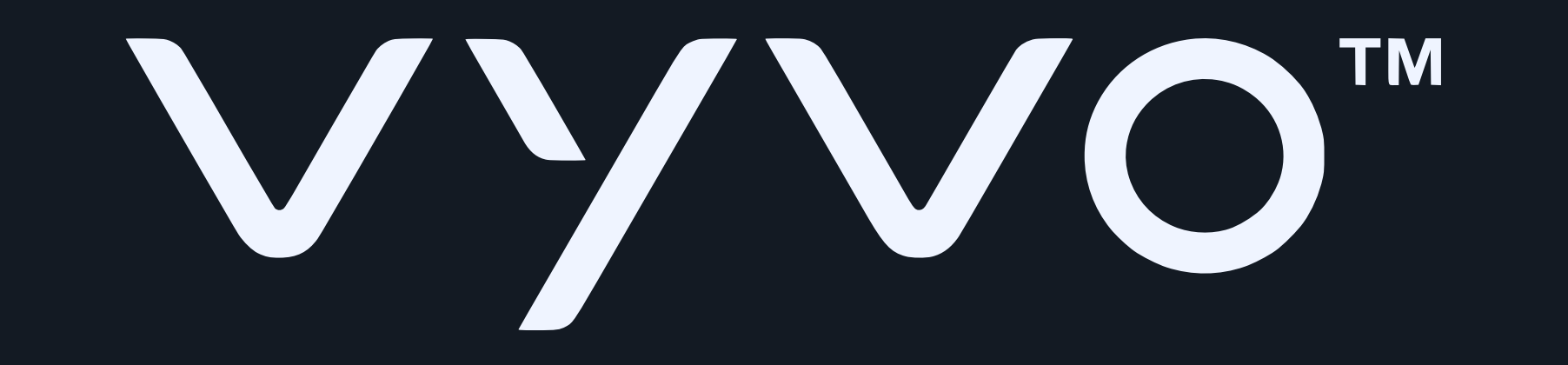

## 5. In the Tappy Pay app, tap "Scan Wearable"

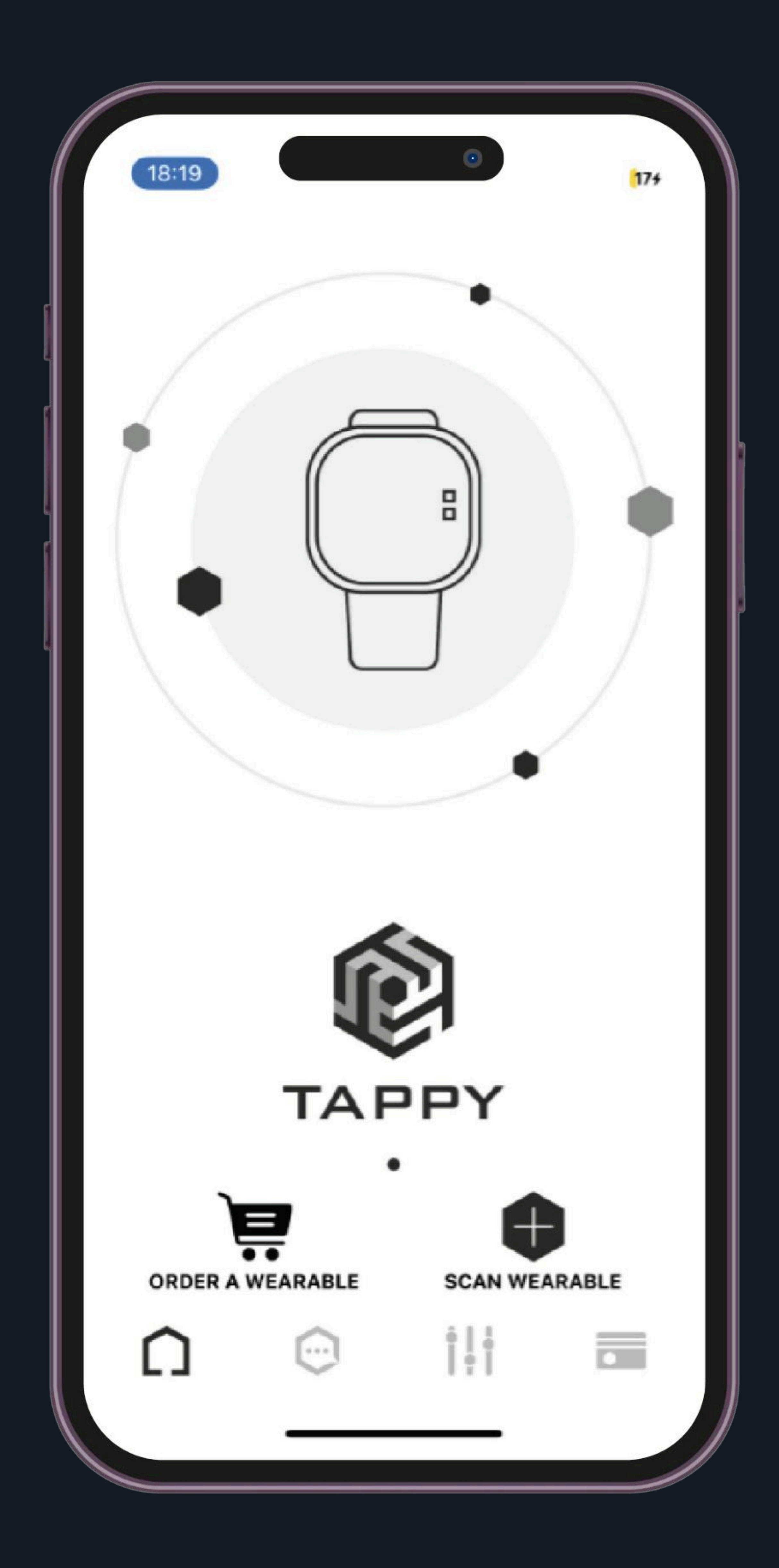

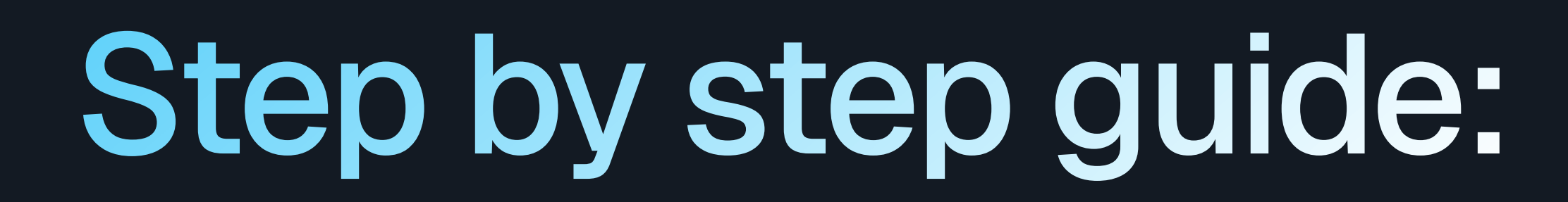

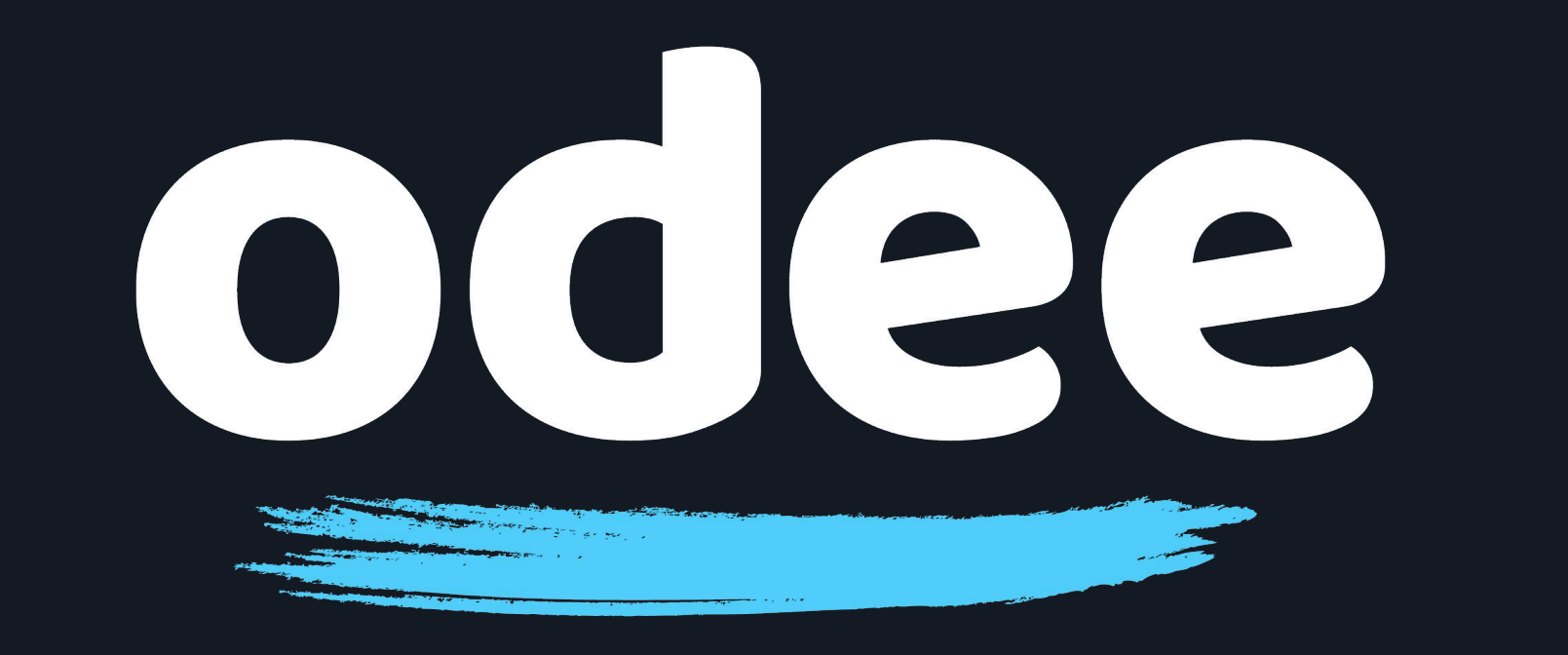

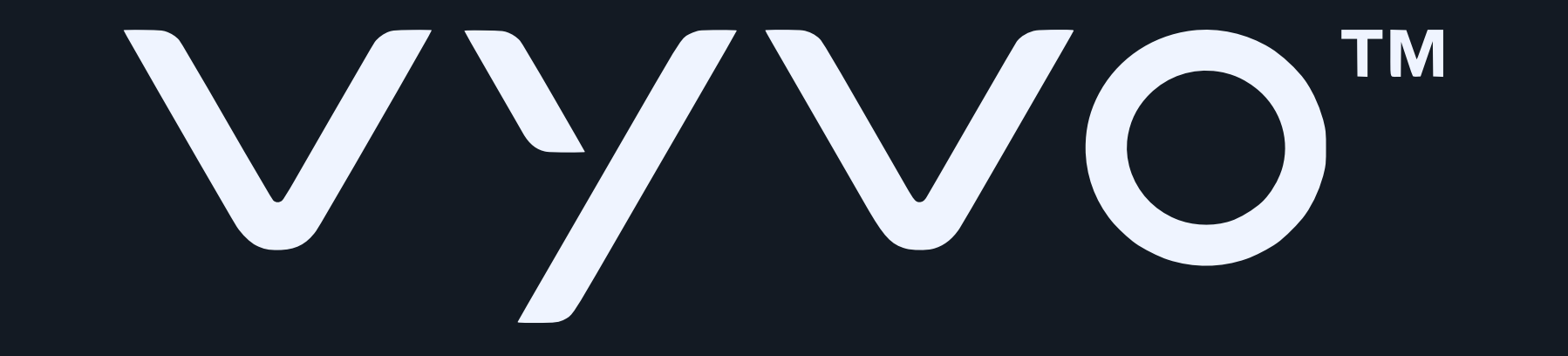

### 6. On the next screen, tap "Use Uppu Dongle"

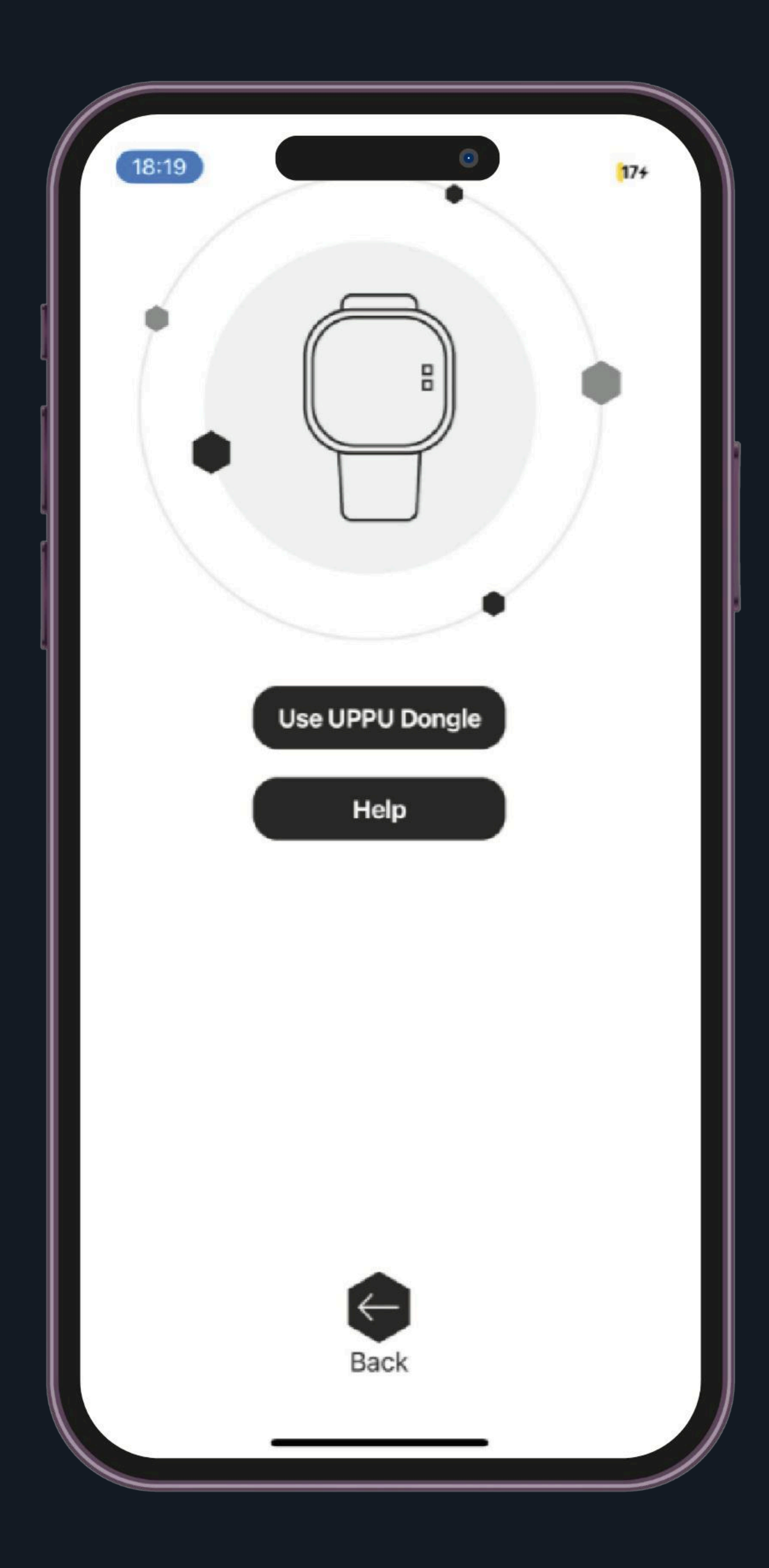

## Please note: In both the Android and iOS app you must select the Use Uppu Dongle option.

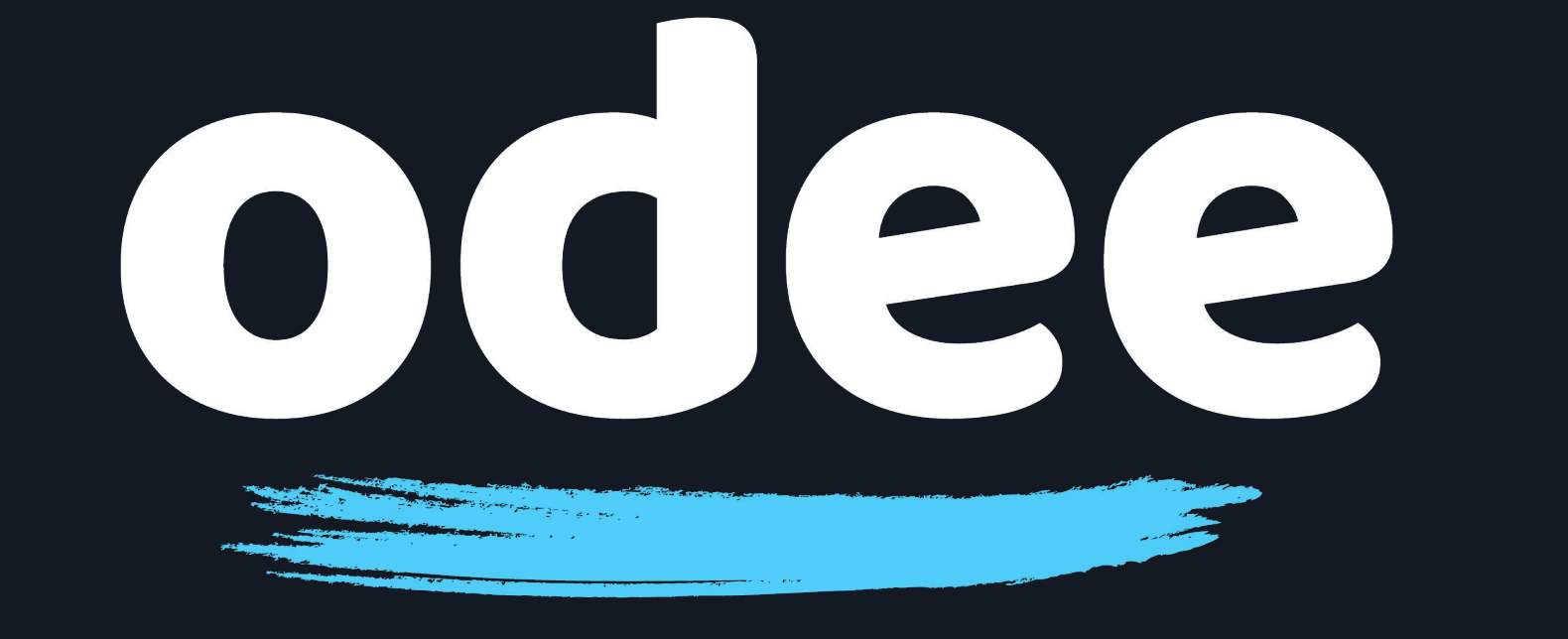

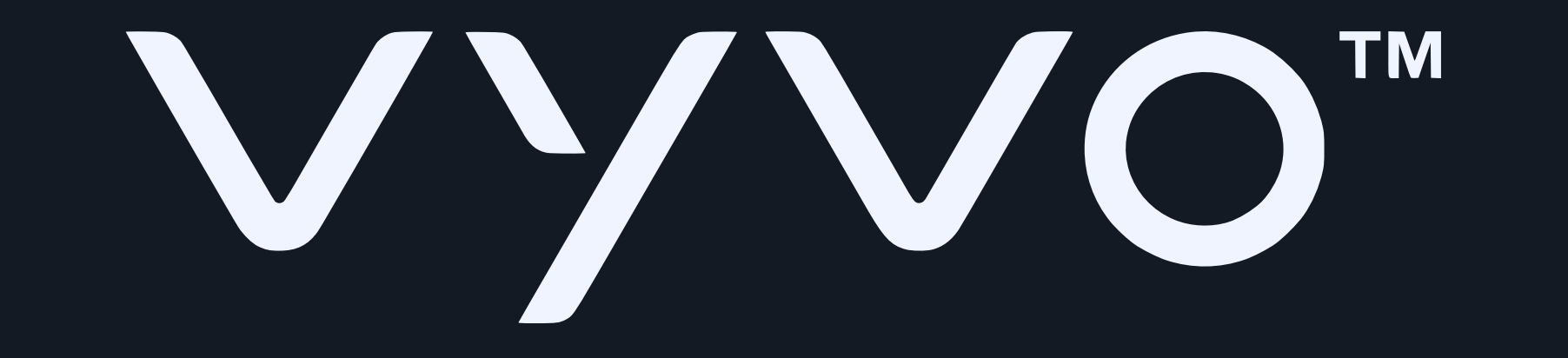

# 7. On the screen that says "Let's get you ready", tap "Start now"

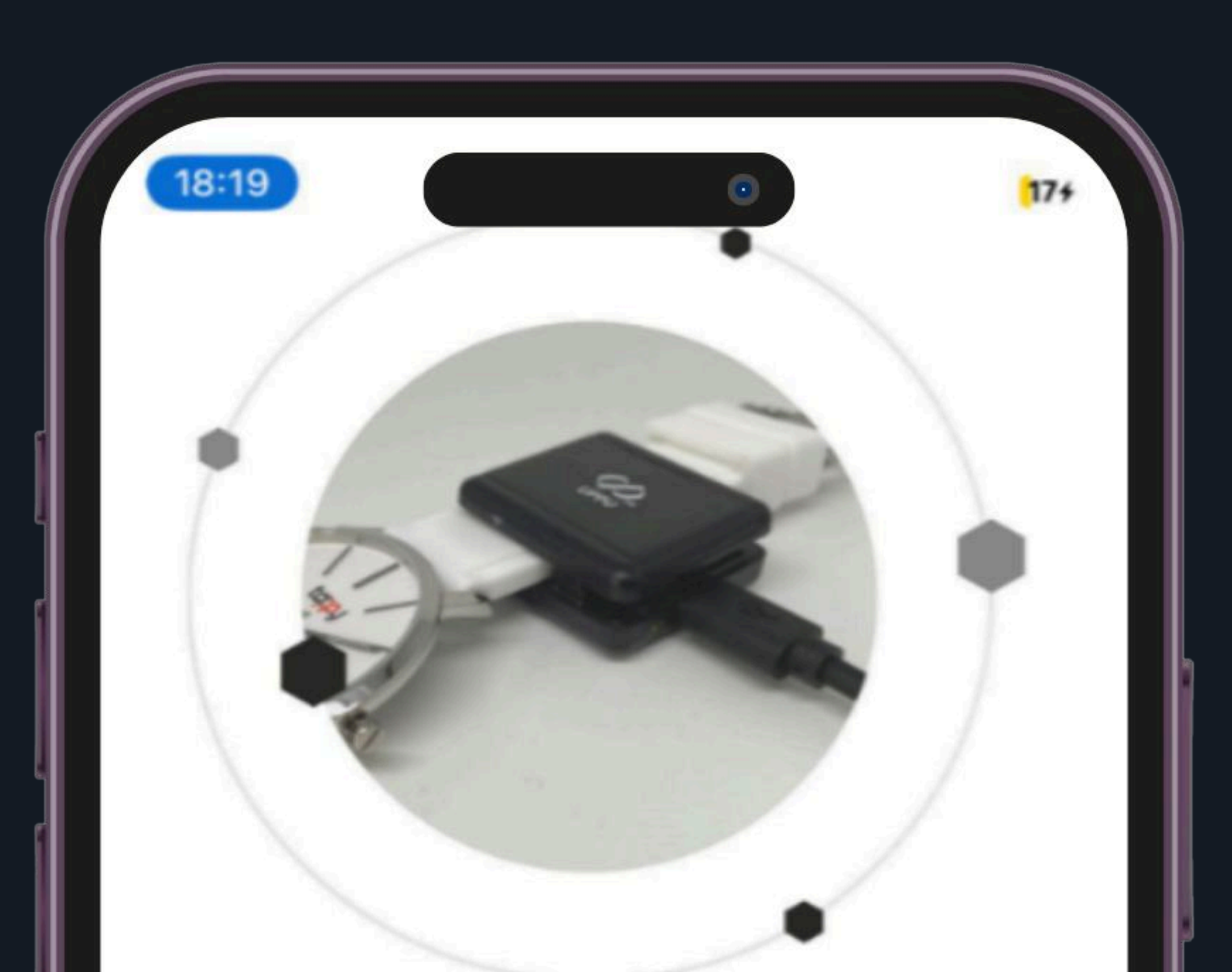

#### LET'S GET YOU READY

- Power-up your UPPU Clip/Circle with the help of USB cable
- Attach the UPPU Clip to your wearable or place your wearable on the UPPU Circle as shown in the above pictures

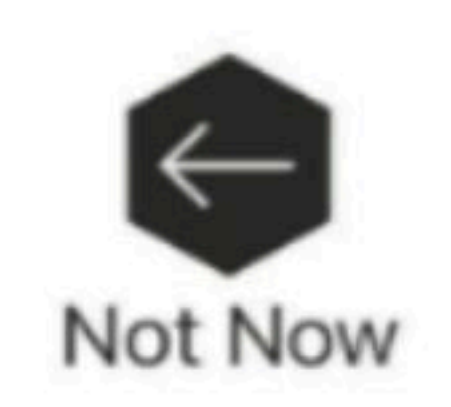

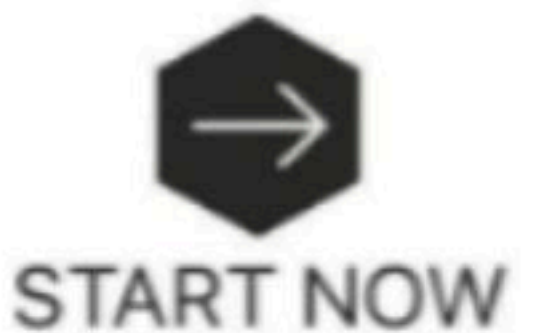

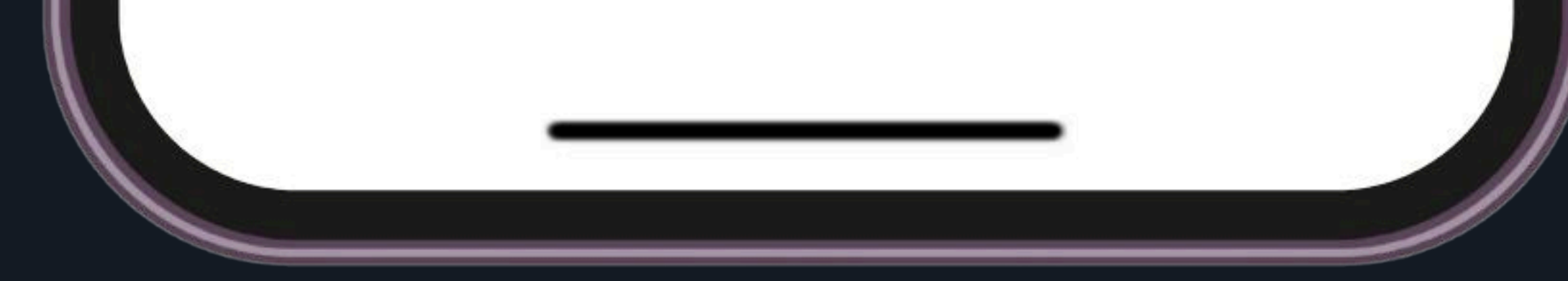

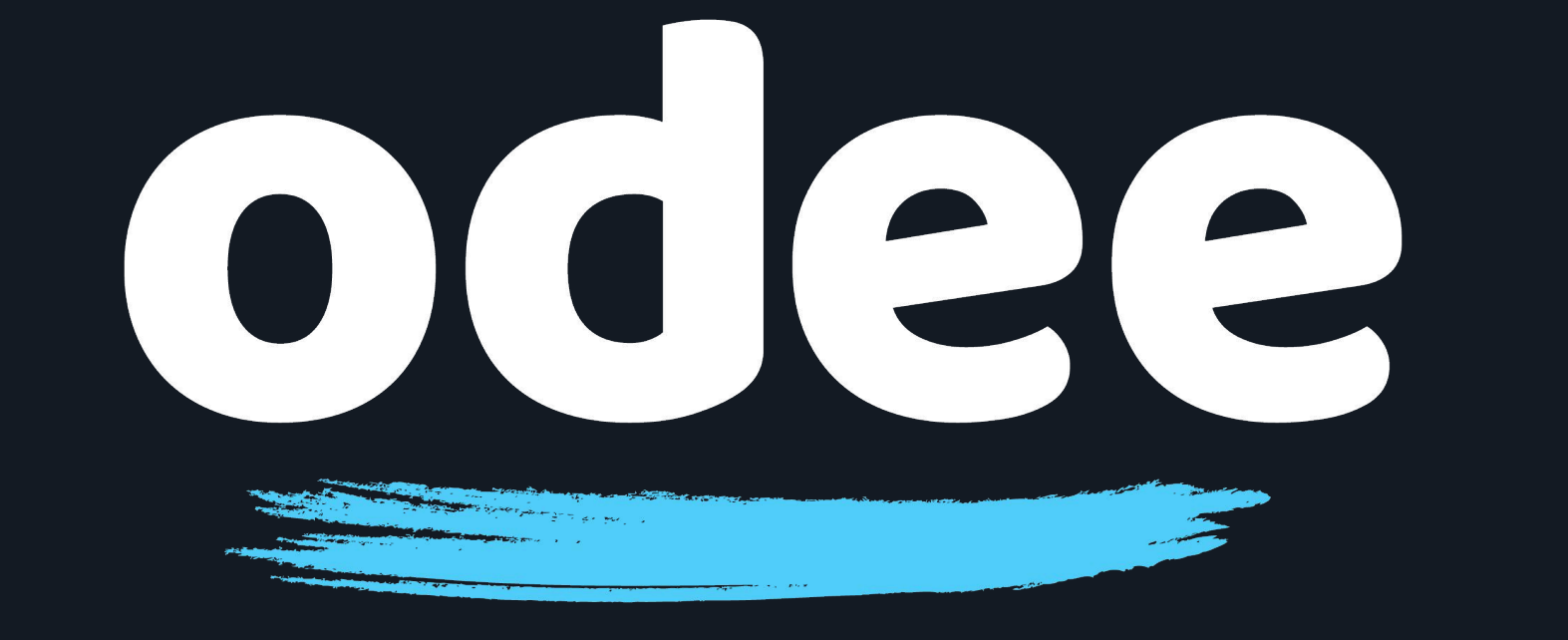

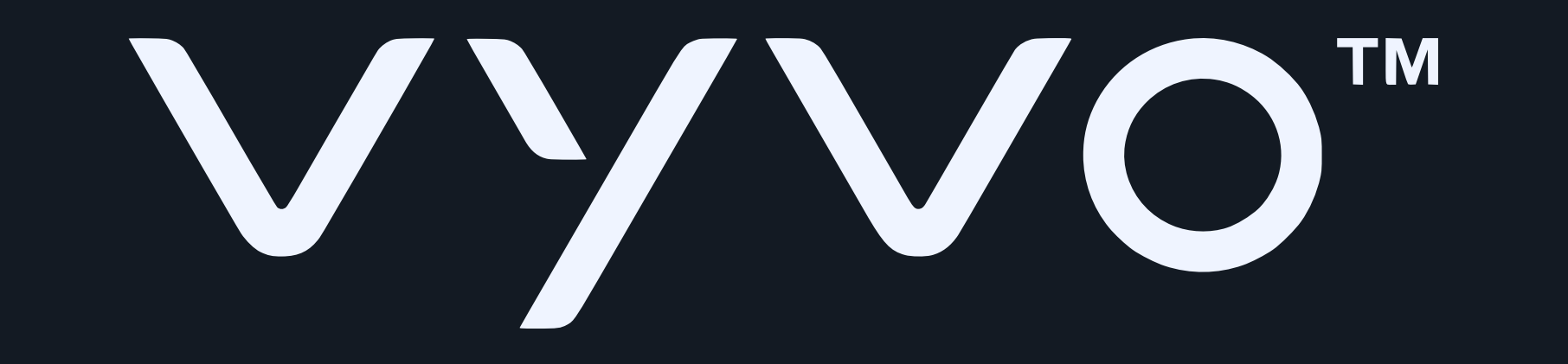

## 8. The LED light on the charging base will illuminate.

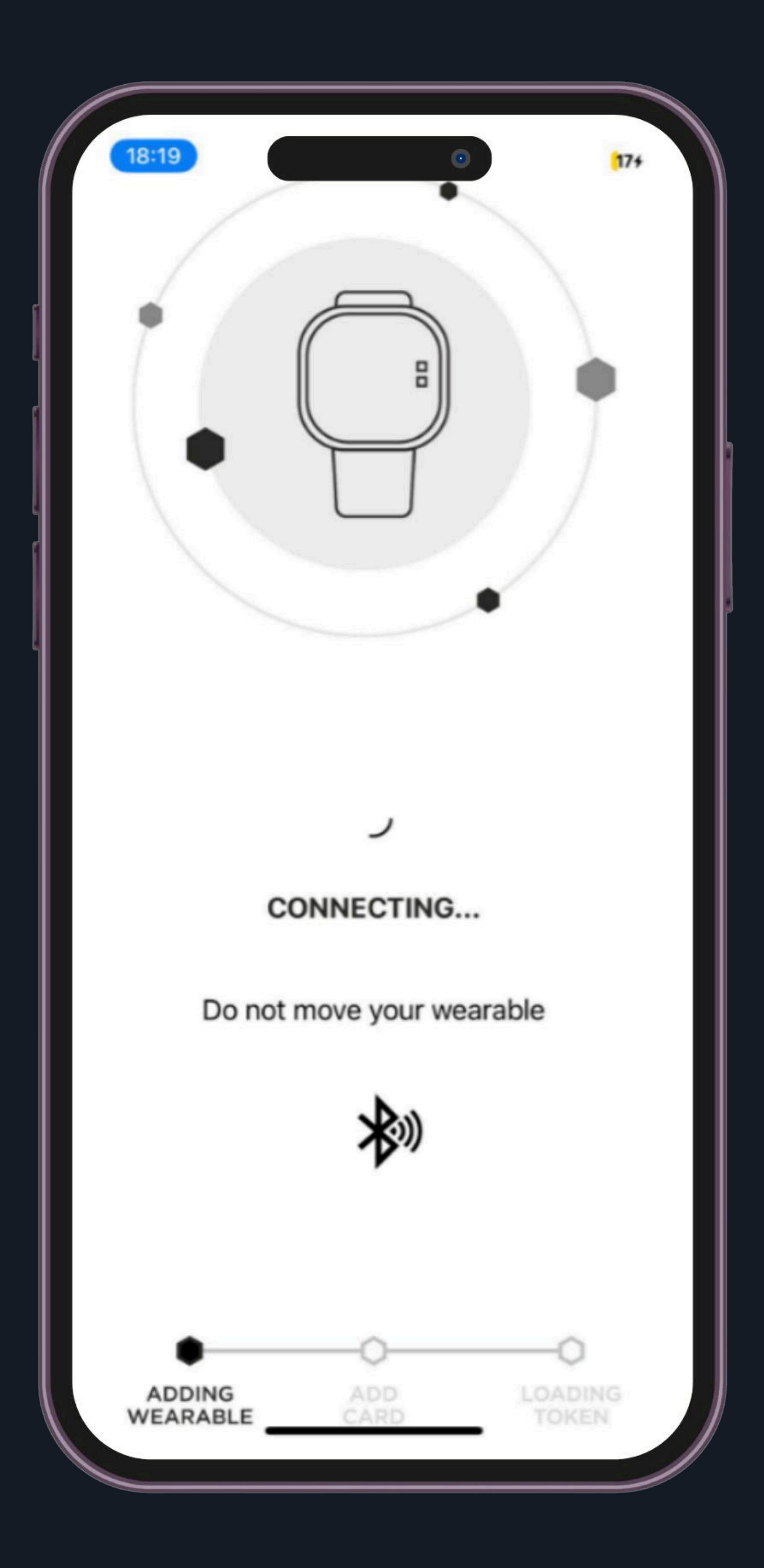

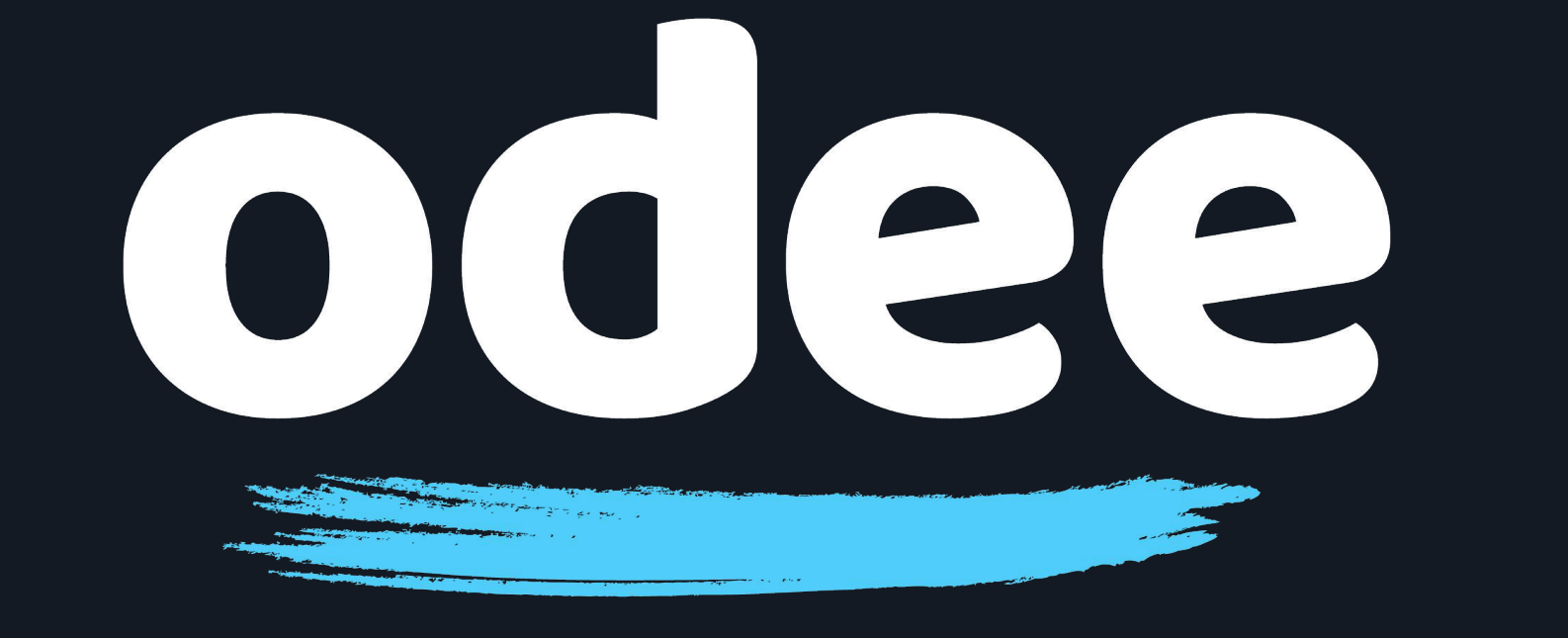

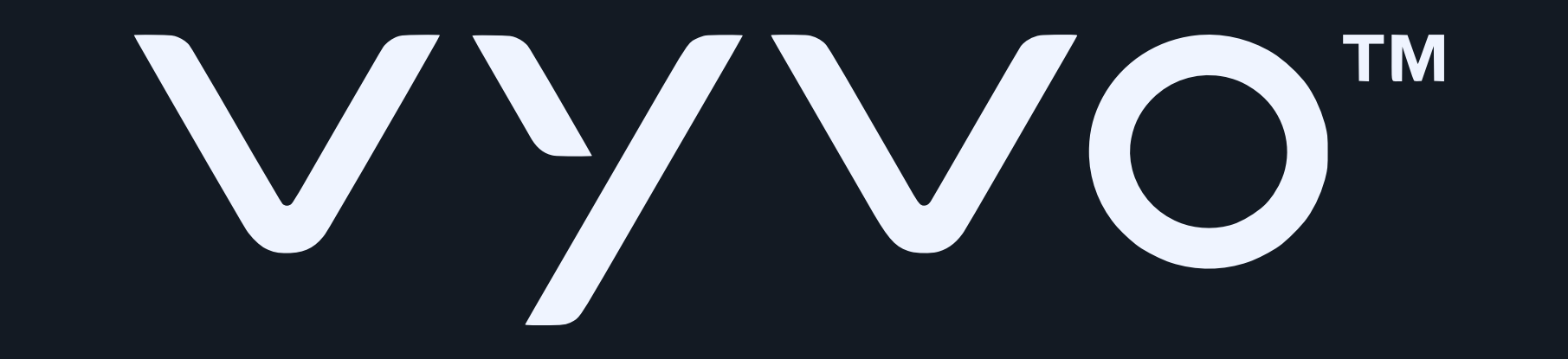

# 9. Within a few moments, the Tappy app should display your BioSense Watch.

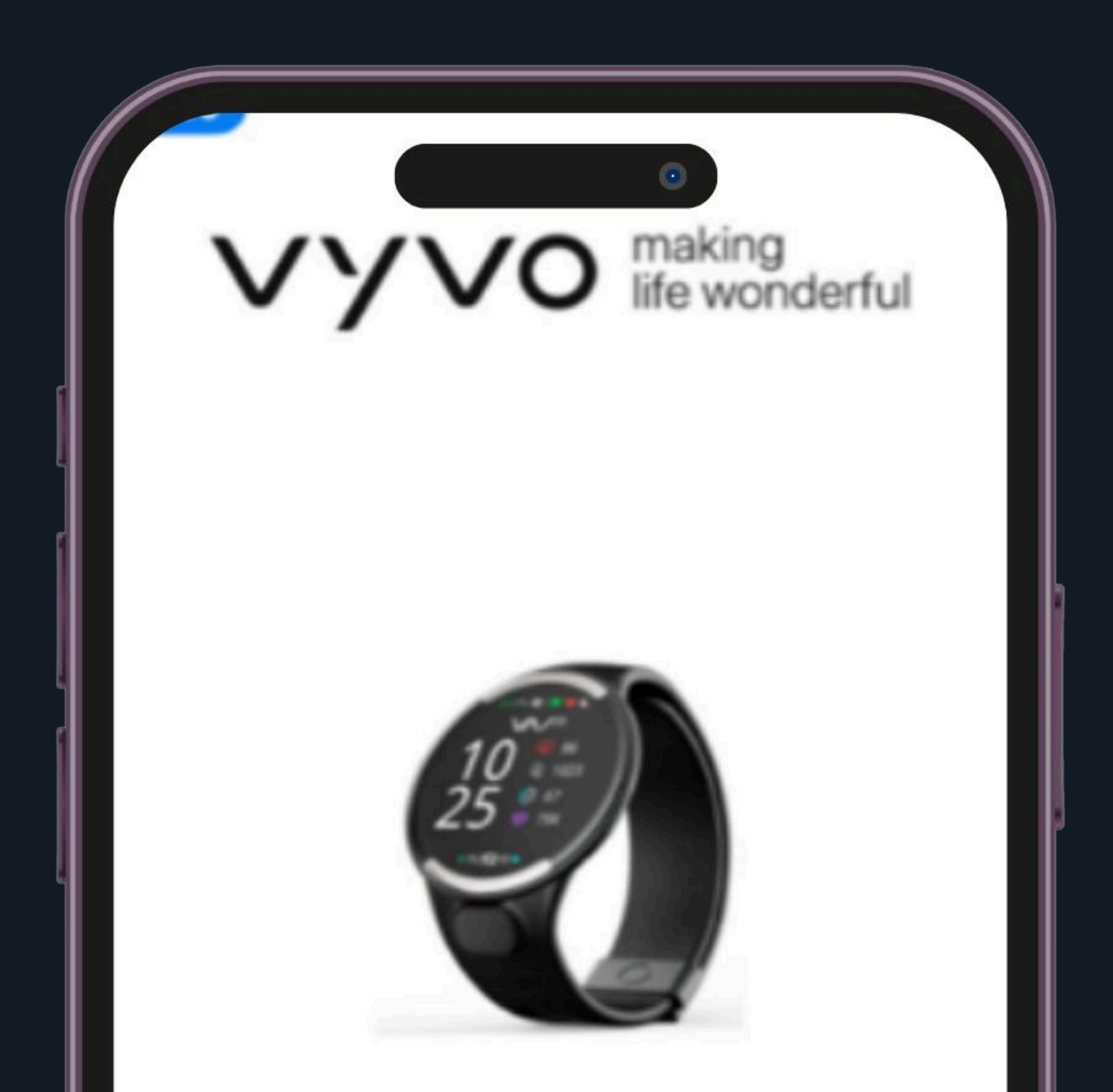

#### MODEL DETECTED Vyvo Biosense Watch

SERIAL NO. 048F00C9

WEARABLE ID 552

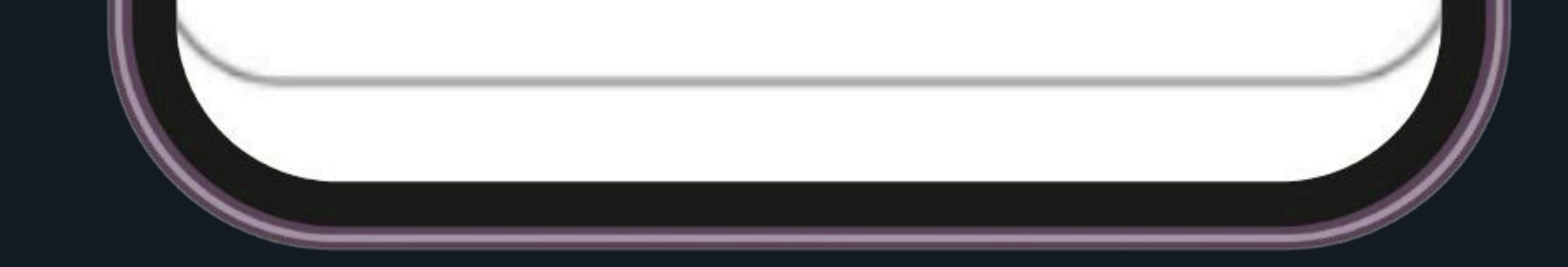

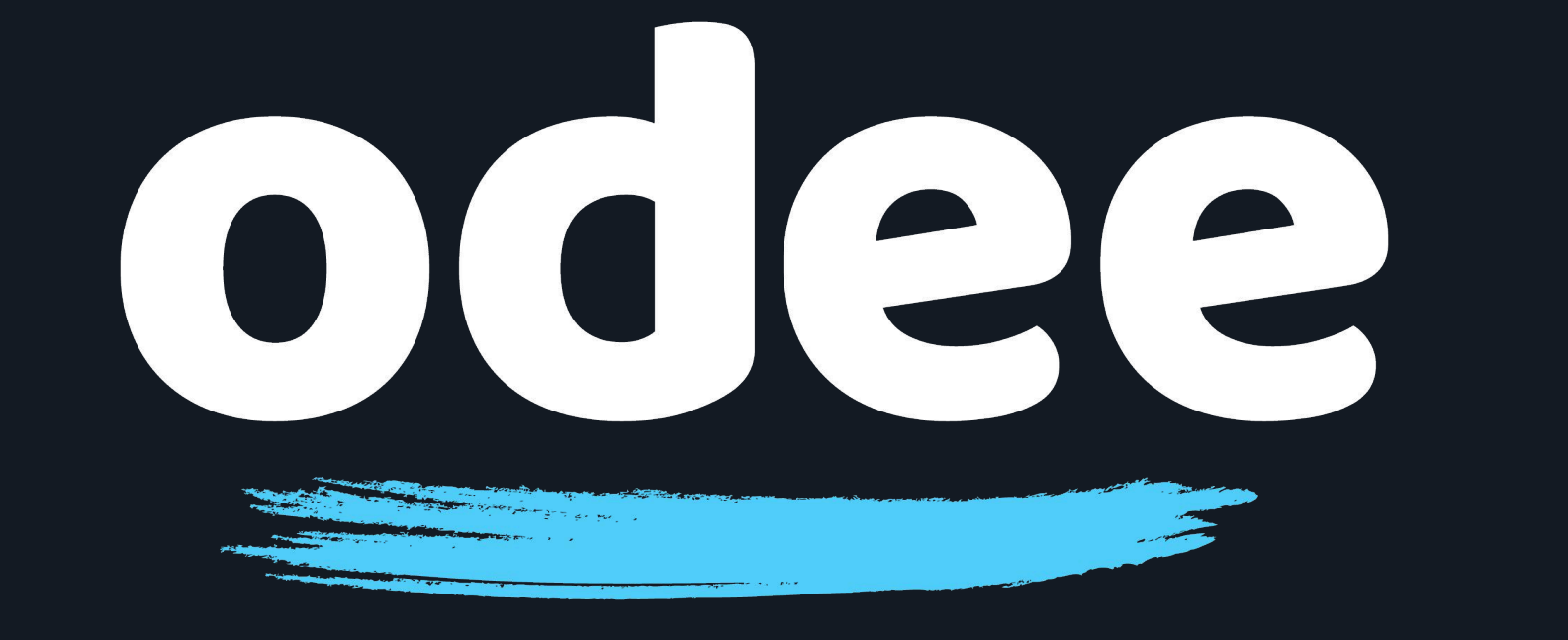

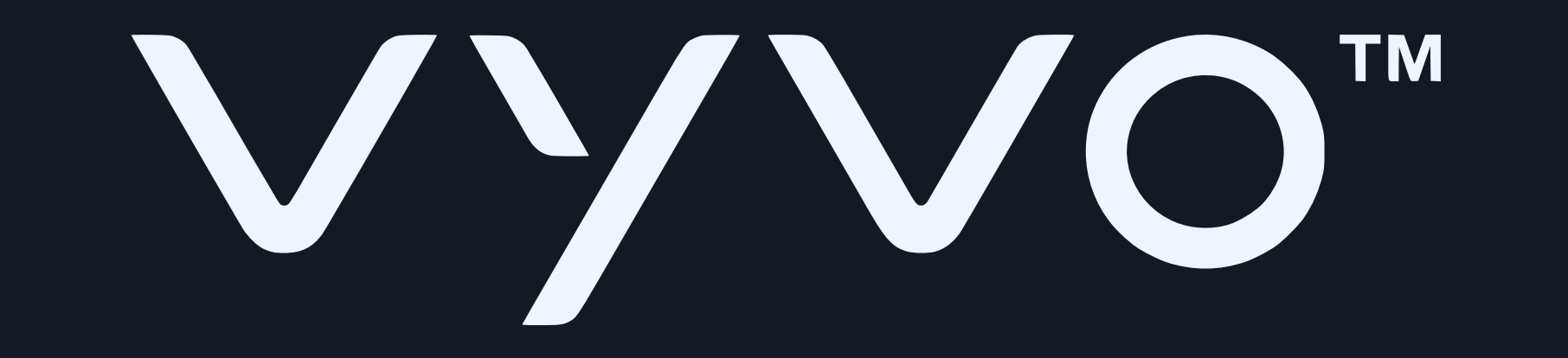

## 10. Tap "Next" on the app screen to begin adding your card.

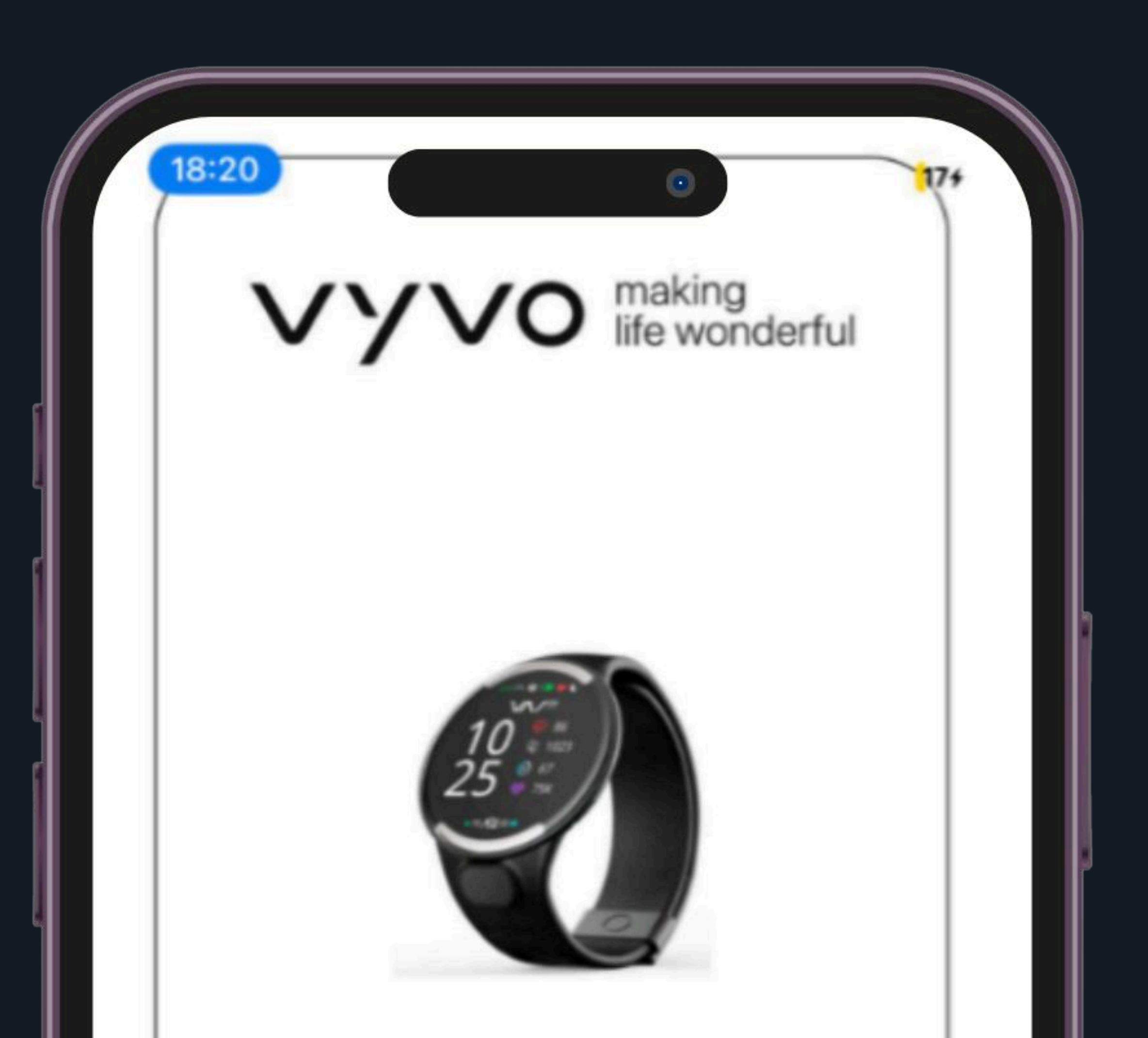

#### MODEL DETECTED Vyvo Biosense Watch

SERIAL NO. 048F00C9

WEARABLE ID 552

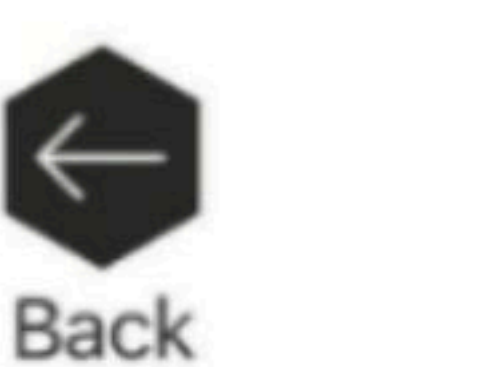

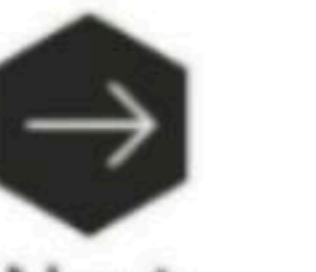

Next

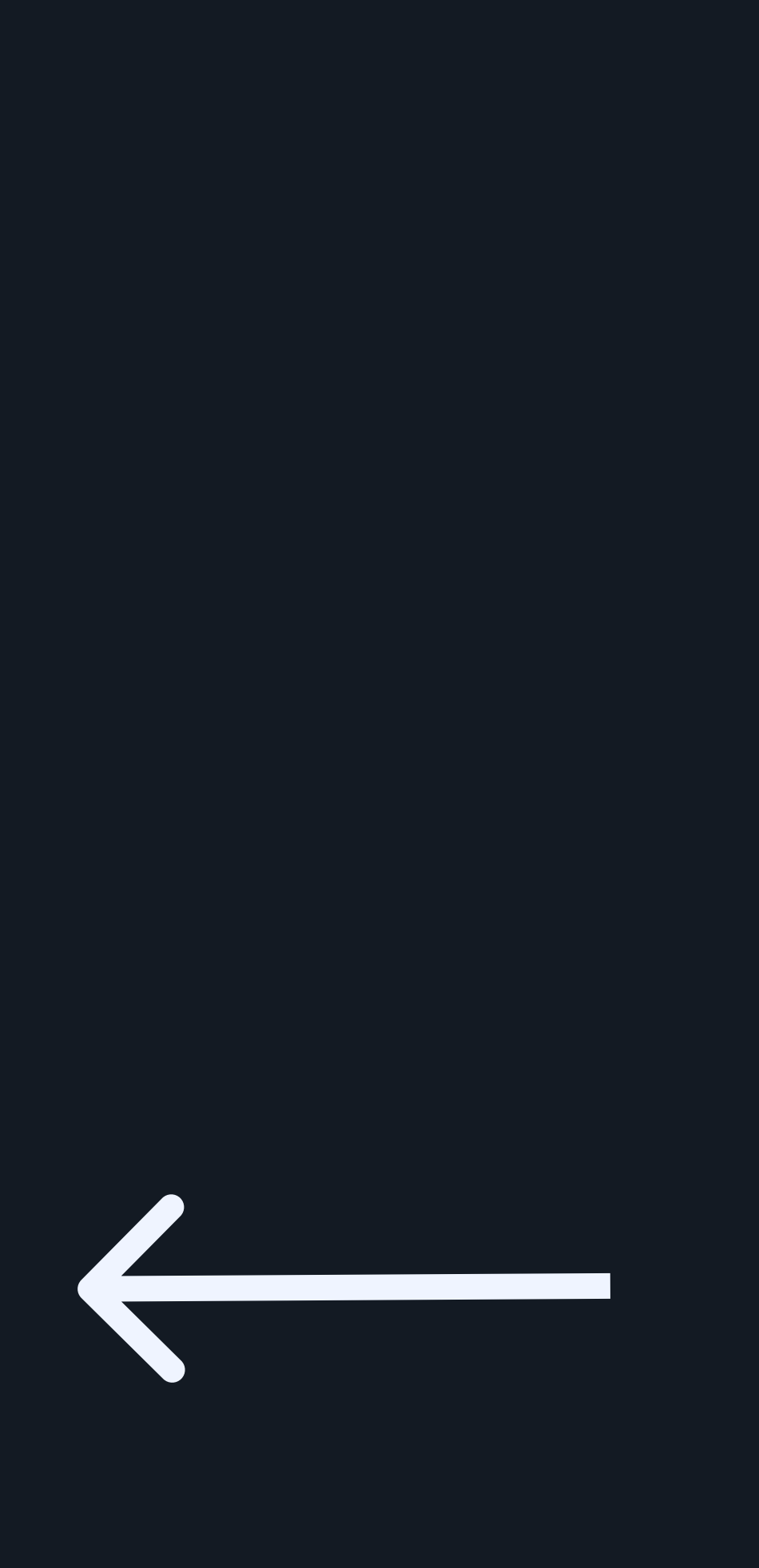

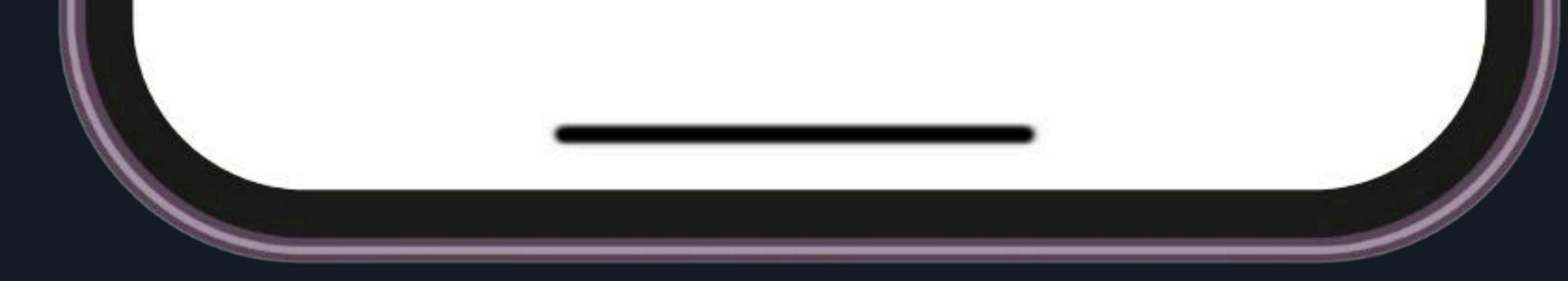

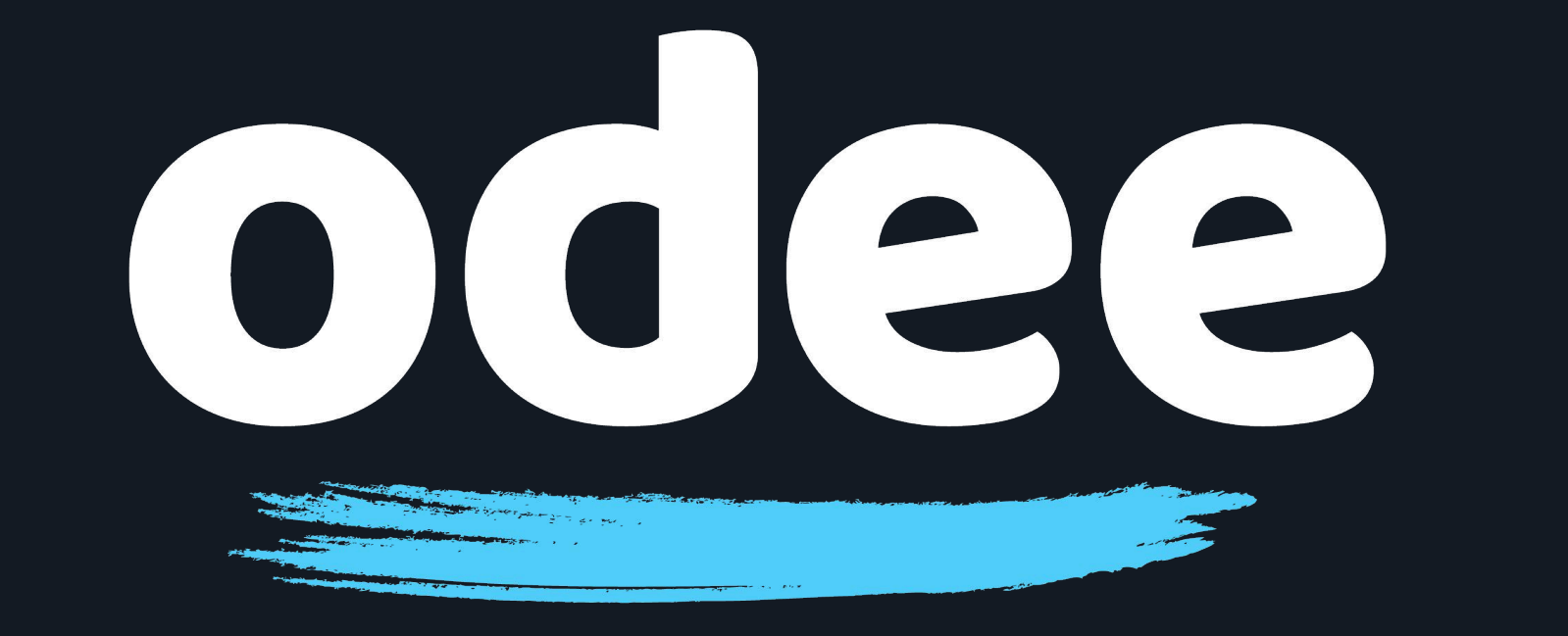

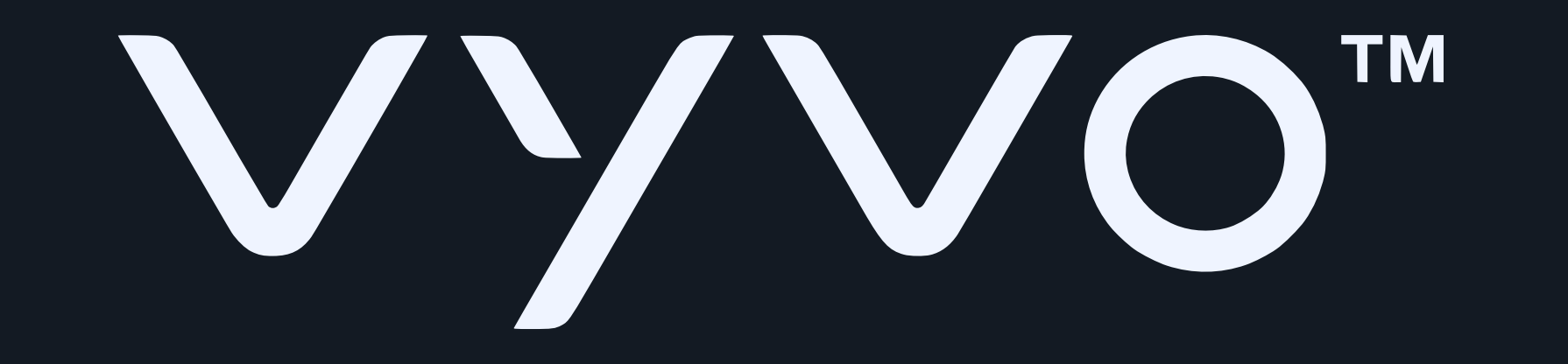

### 11. Select "Add a new card" (tap the card illustration with the +)

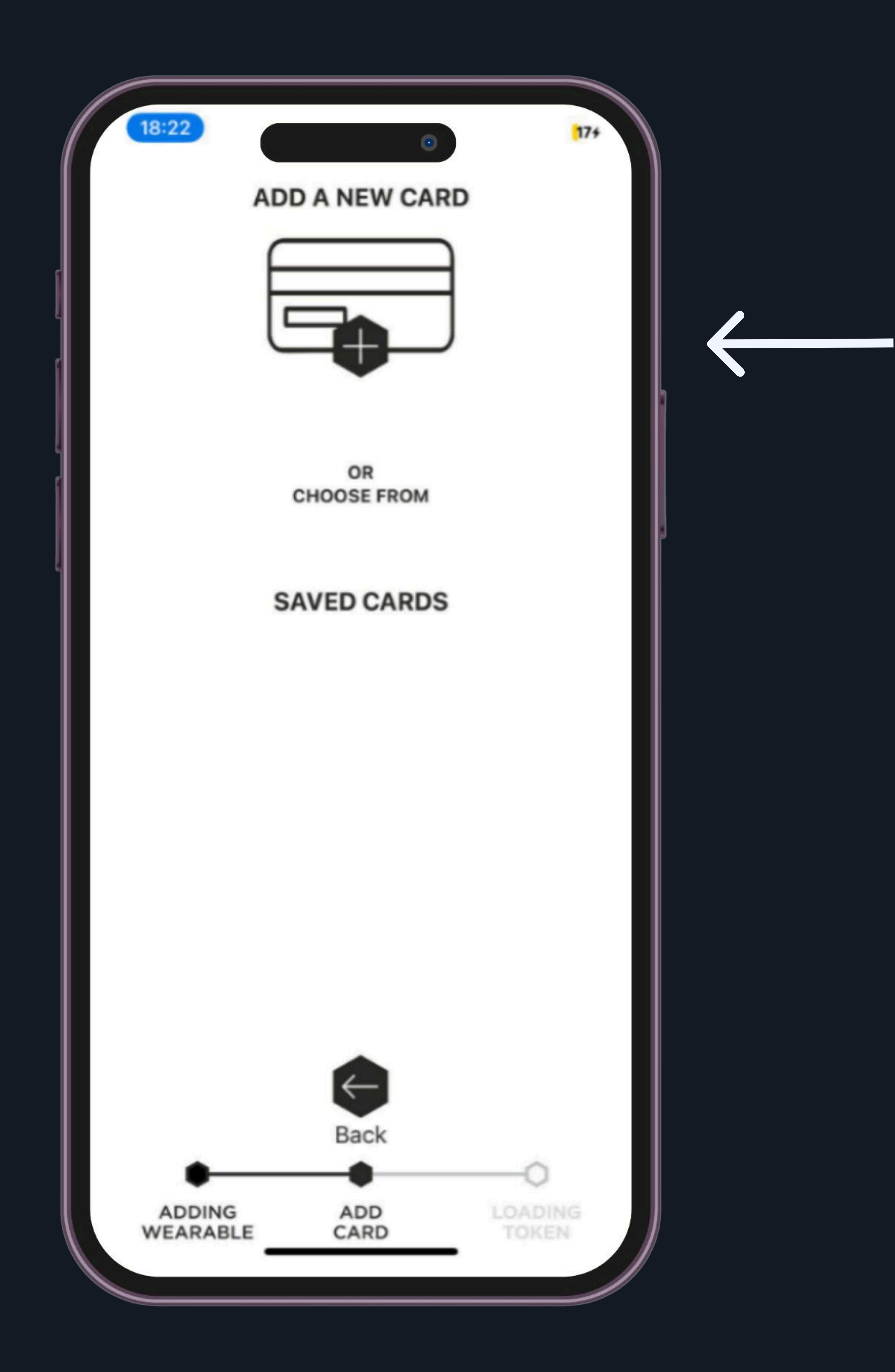

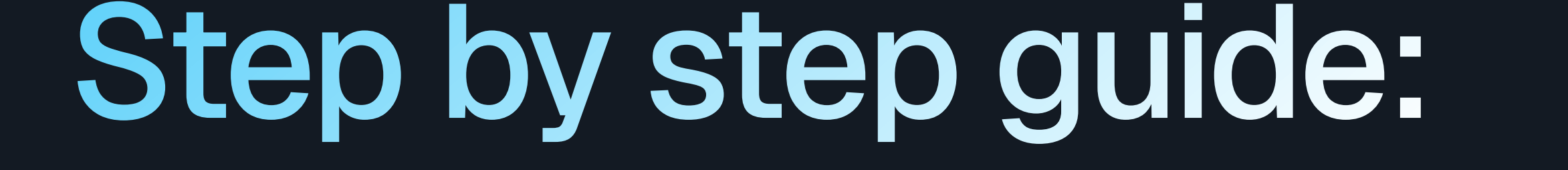

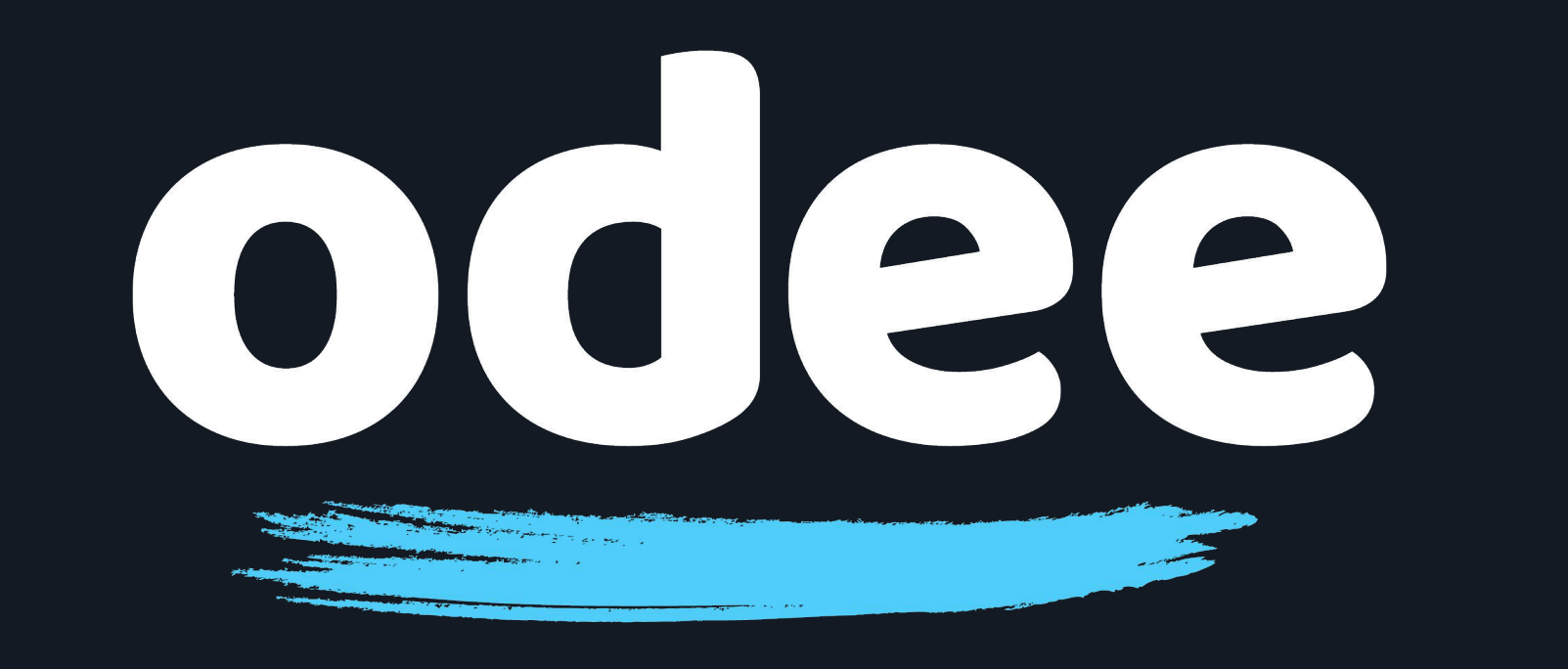

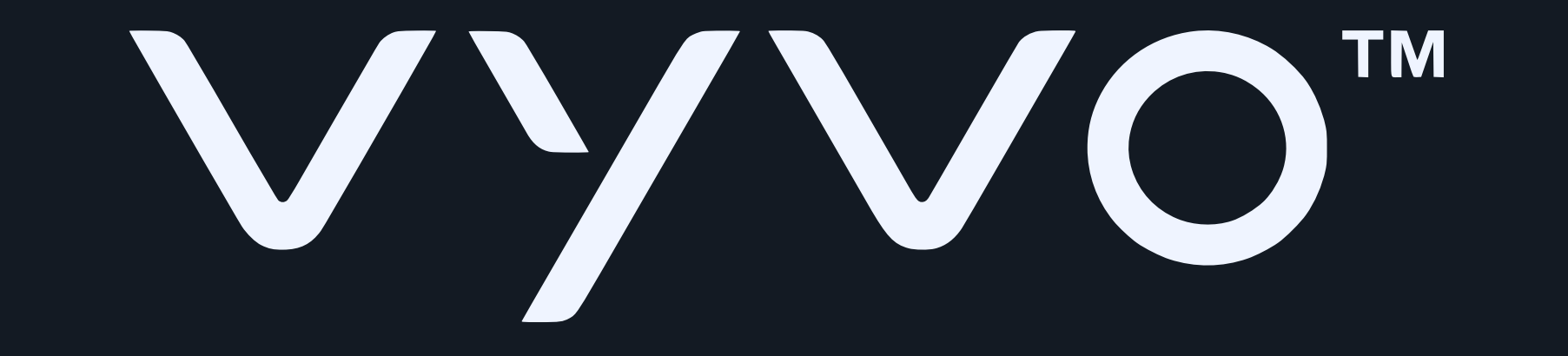

### 12. Enter your card details and tap "Continue".

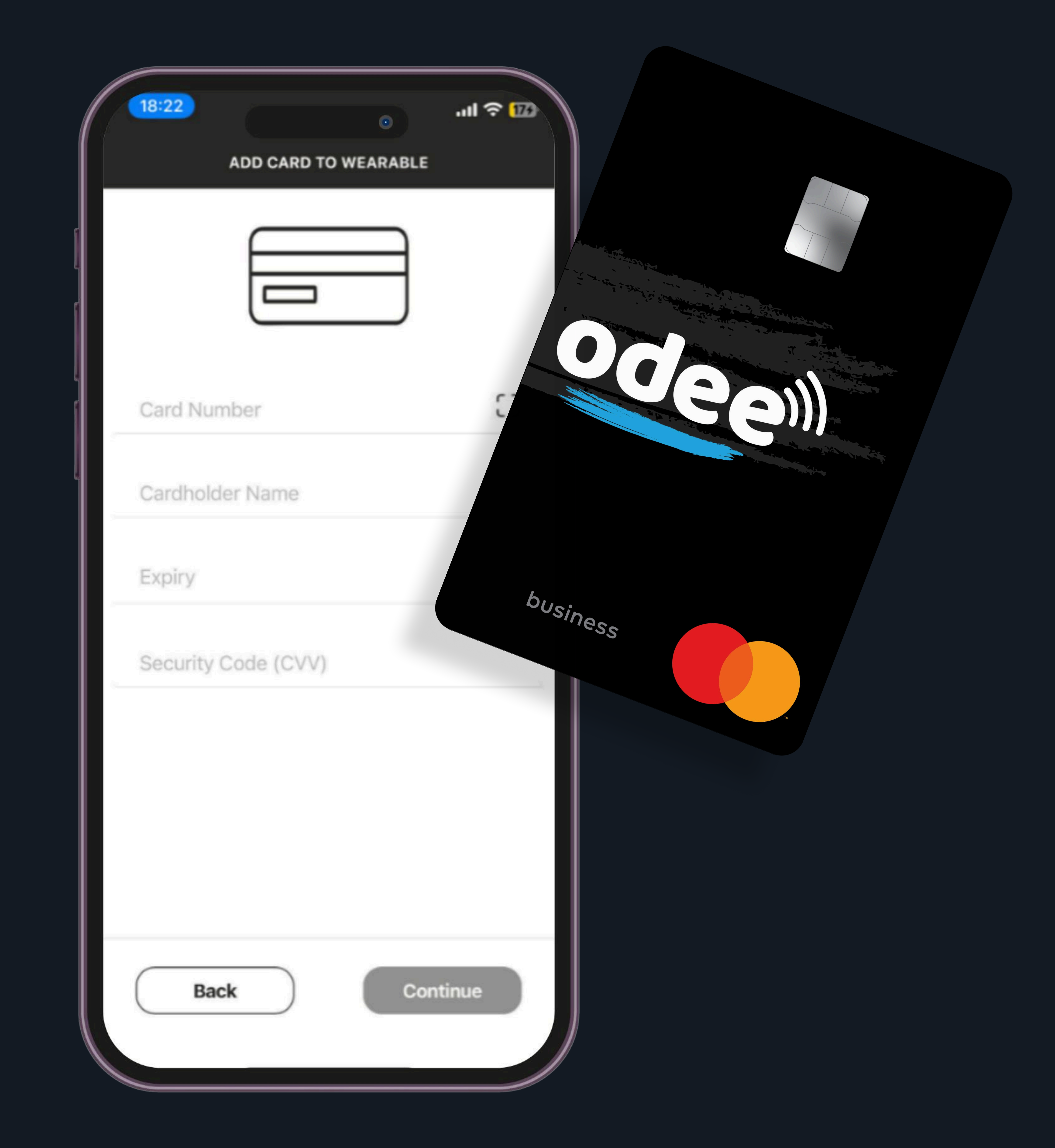

### Please note:

-To proceed with this process, you must have already activated your Odee card (physical or virtual) through Odee.com. -The VyvoPay chip integrated into the band can only be linked to an OdeePay card.

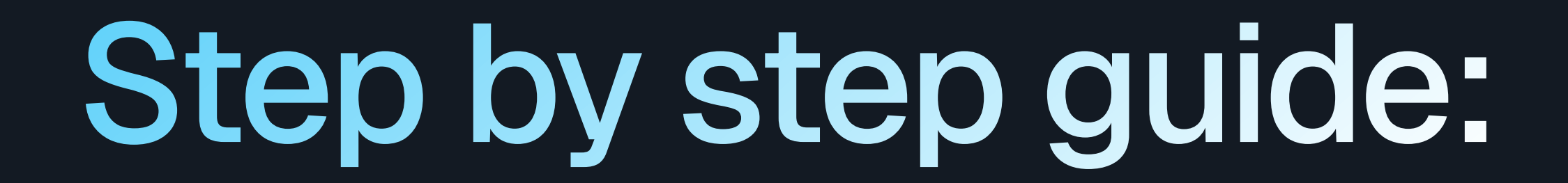

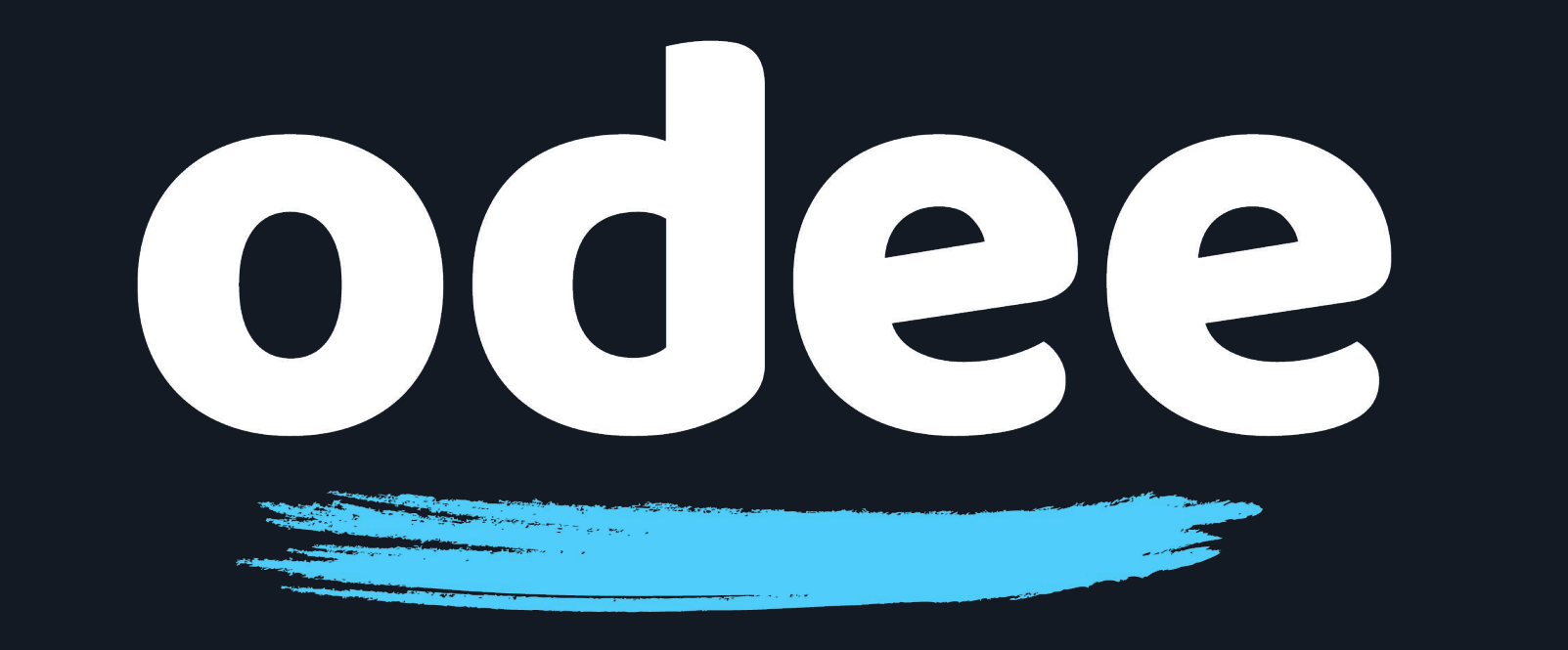

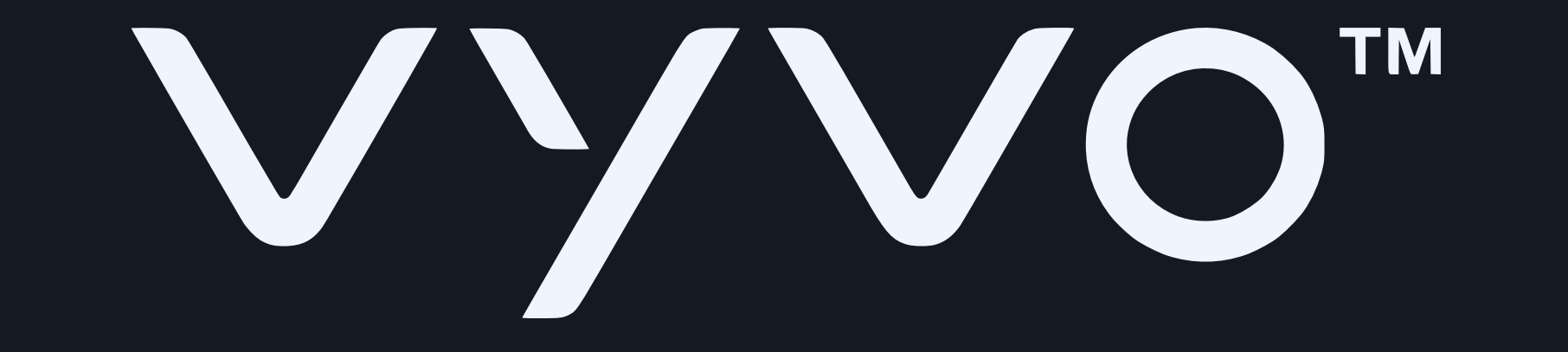

13. The app will begin connecting the card to your BioSense Watch. As shown on the app, this step can take up to a minute. As long as the LED light is illuminated on your charging base, the process is working.

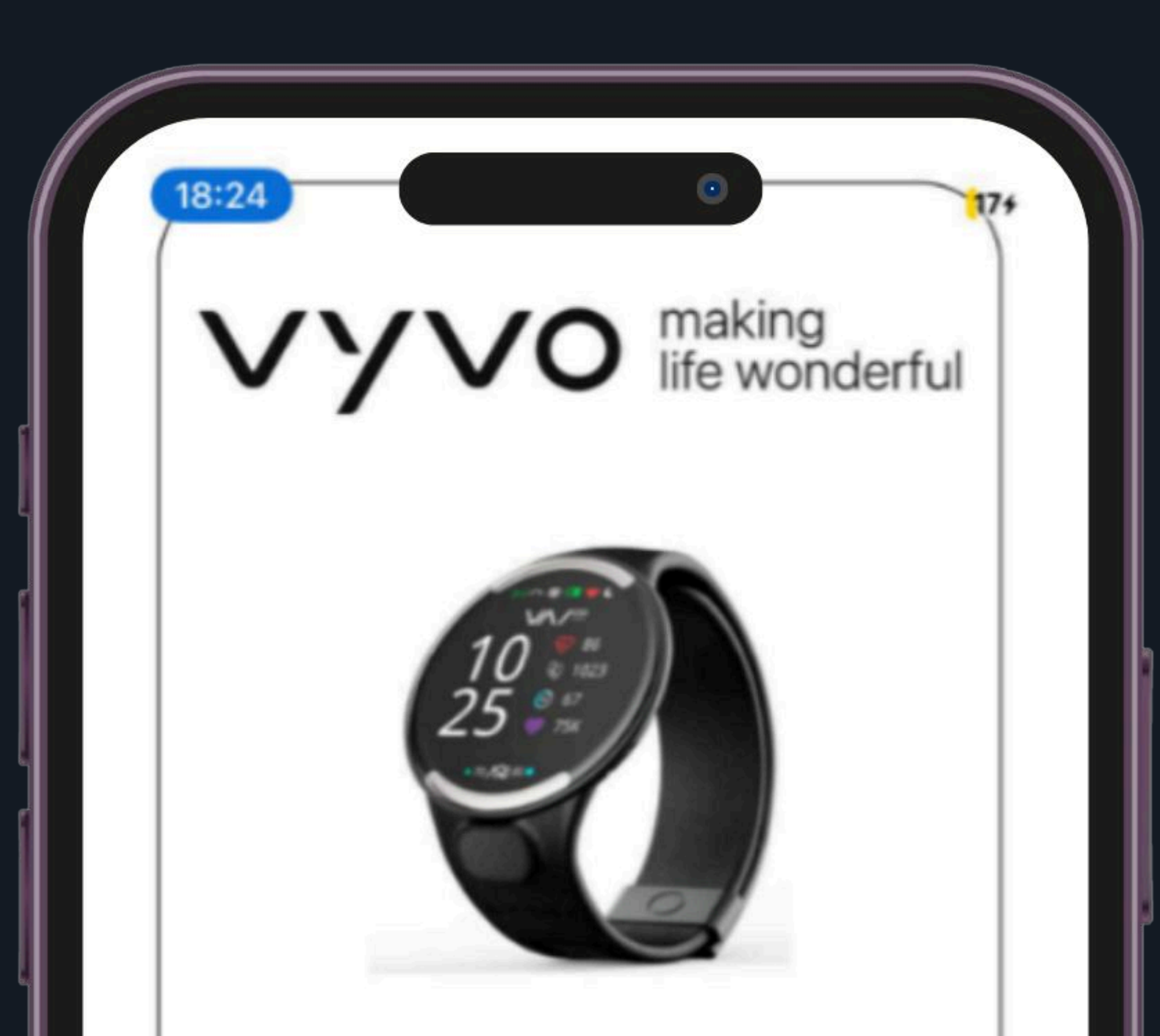

#### ~

#### ADDING CARD... Please Wait!

Do not move your wearable. This might take upto a minute.

![](_page_13_Picture_8.jpeg)

![](_page_13_Figure_9.jpeg)

![](_page_14_Picture_1.jpeg)

![](_page_14_Picture_2.jpeg)

14. Before connection completes, you will be asked to review and accept the terms and conditions for the service. Scroll to the end of the terms and conditions and tap "Accept"

![](_page_14_Picture_4.jpeg)

![](_page_14_Figure_6.jpeg)

![](_page_15_Picture_1.jpeg)

![](_page_15_Picture_2.jpeg)

## 15. To complete the connection you must verify your identity through a one-time password.

18:27 이 가지 수 한다 ADDITIONAL VERIFICATION

Your Bank would like to verify your identity before you can activate and pay with your wearable

![](_page_15_Picture_6.jpeg)

![](_page_15_Picture_7.jpeg)

![](_page_15_Picture_8.jpeg)

16. When you have successfully added your card, you will see a "Congratulations" message on the Tappy app screen.

## Step by step guide:

![](_page_16_Picture_4.jpeg)

![](_page_16_Picture_5.jpeg)

![](_page_16_Picture_6.jpeg)

![](_page_16_Picture_7.jpeg)

![](_page_17_Picture_0.jpeg)

![](_page_17_Picture_1.jpeg)

![](_page_17_Picture_2.jpeg)

![](_page_17_Picture_4.jpeg)

### 17. Click "Done" and you're ready to use your OdeePay card.

![](_page_17_Picture_6.jpeg)